### FY21 BUDGET BUILD KICKOFF BUDGET PLANNER OVERVIEW

### MARCH 17, 2020

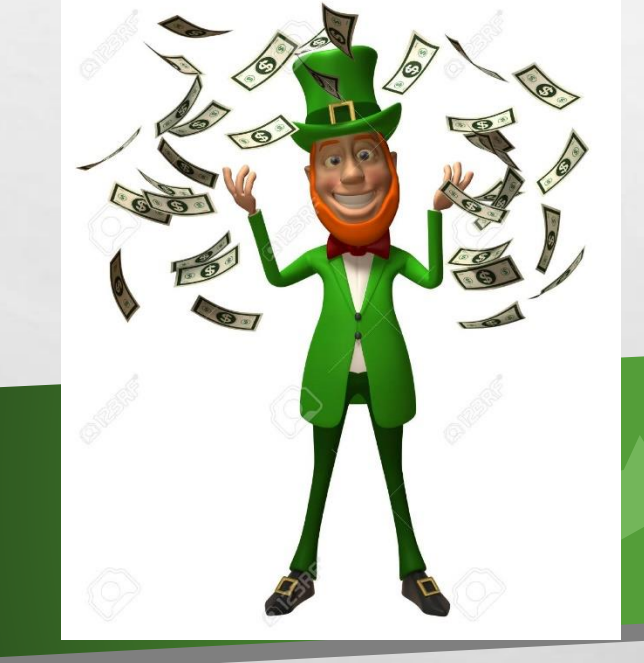

### **THINGS TO REMEMBER**

WE'RE IN THIS TOGETHER WE'LL ACCOMPLISH OUR GOALS

DEADLINES REMAIN THE SAME

WE'RE ASKING, AS MUCH AS POSSIBLE, COMPLETE WORK FROM HOME

### **PRIORITIES THIS WEEK**

COMPLETE FIBCI CONVERSION FOR FACULTY

SUBMIT CONVERTED INCENTIVE WORKSHEET TO NICOLE, THIS IS NEEDED TO COMPLETE ALL DEPARTMENT ALLOCATIONS

WORK TO COMPLETE SHARED SALARY SO ALL UNITS CAN OPTIMIZE THEIR TIME

### **WORK FROM HOME ADJUSTMENTS**

SALARY PLANNER AND BUDGET PLANNER ARE WEB BASED AND DO NOT REQUIRE SPECIAL CONNECTIVITY

MYREPORTS WILL NOT RUN WITHOUT A VPN CONNECTION. THOSE WITH VPN ACCESS SHOULD NOT DEPEND ON IT TO BE AVAILABLE, A SURGE IN USE WILL LIMIT YOUR ACCESS AND SLOW YOU DOWN

### **WORK FROM HOME ADJUSTMENTS**

WE'LL SEND YOU LEVEL 5 REPORTS THROUGH FEBRUARY, 2020

- 1) SHARED SALARY
- 2) UNRESTRICTED BALANCES BY INDEX
- 3) OPERATING LEDGER SUMMARY INCLUDING PRIOR YEAR THROUGH JUNE 2019

```
ADDITIONAL REPORTS/INFORMATION
1) DEAN'S ALLOCATIONS
2) STATE FUNDING LETTERS
3) F&A
4) SPENDING DISTRIBUTION
5) GEOGRAPHICAL MEDICAL DIRECTORS
6) TARGET MARGIN IS BREAKEVEN-UNLESS ALREADY NOTIFIED OTHERWISE
```

### **HELPFUL HINTS BEFORE YOU BEGIN**

**1. NEW USERS OR NEW TO DEPARTMENT?** Refer to New User System Overview (slide 58). You need to make sure you have access to your department's budgets before you can proceed.

**2. NEED TO BUDGET A NEW INDEX?** If you haven't already requested new indices, now is the time! Otherwise they will not be available in Budget and Salary Planner!

**3.** DON'T SEE THE DATA YOU ARE EXPECTING OR SOMETHING LOOKS OFF ON WORKSHEETS OR REPORTS? Always make sure you are in the right budget year – BUDGET ID should be **BUDGET21** and BUDGET PHASE should be **ADOPTD**.

### **HELPFUL HINTS BEFORE YOU BEGIN**

**4. REPORTS SEEM OFF FROM WHAT YOU'VE ENTERED?** Verify you are not filtering on a specific fund, suborg or program. If you filter at any point, the system will continue to filter your information until you removed the filter from your parameters.

### **5.** REMEMBER! ALL INDICES MUST NET TO \$0!

You are making adjustments in Budget Planner. The system will automatically pull and budget last year's budget numbers, unless you make the adjustments needed.

### **SOM LOCK DATES**

### MARCH 25TH

NON-CLINICAL AND SMALL CLINICAL:

**ACADEMIC AFFAIRS ADVANCEMENT / OCF BASIC SCIENCES** CIDI **CLINICAL AFFAIRS** DERMATOLOGY **ECHO EDUCATION** LEO NEUROLOGY **NEUROSURGERY** OMI RESEARCH **RESEARCH EDUC** SUPPORT WELLNESS

£ E

### **MARCH 30TH**

#### **MEDIUM CLINICAL:**

ANESTHESIOLOGY DENTAL MEDICINE EMERGENCY MED FCM OB/GYN ORTHOPAEDICS PATHOLOGY RADIOLOGY

### **APRIL 3RD**

LARGE CLINICAL:

CANCER CENTER INTERNAL MEDICINE PEDIATRICS PSYCHIATRY SURGERY

### **Overview Objectives**

Timeline

Process & System Overview

Resources

**New Users** 

- Critical events and dates
- Shared Salaries
- Salary Planner Overview
- Budget Development Business Rules
- Key points and reminders
- Contacts and Online Resources
- Budget Planner Overview / Refresher

### **TIMELINE FOR FY21 BUDGET BUILD**

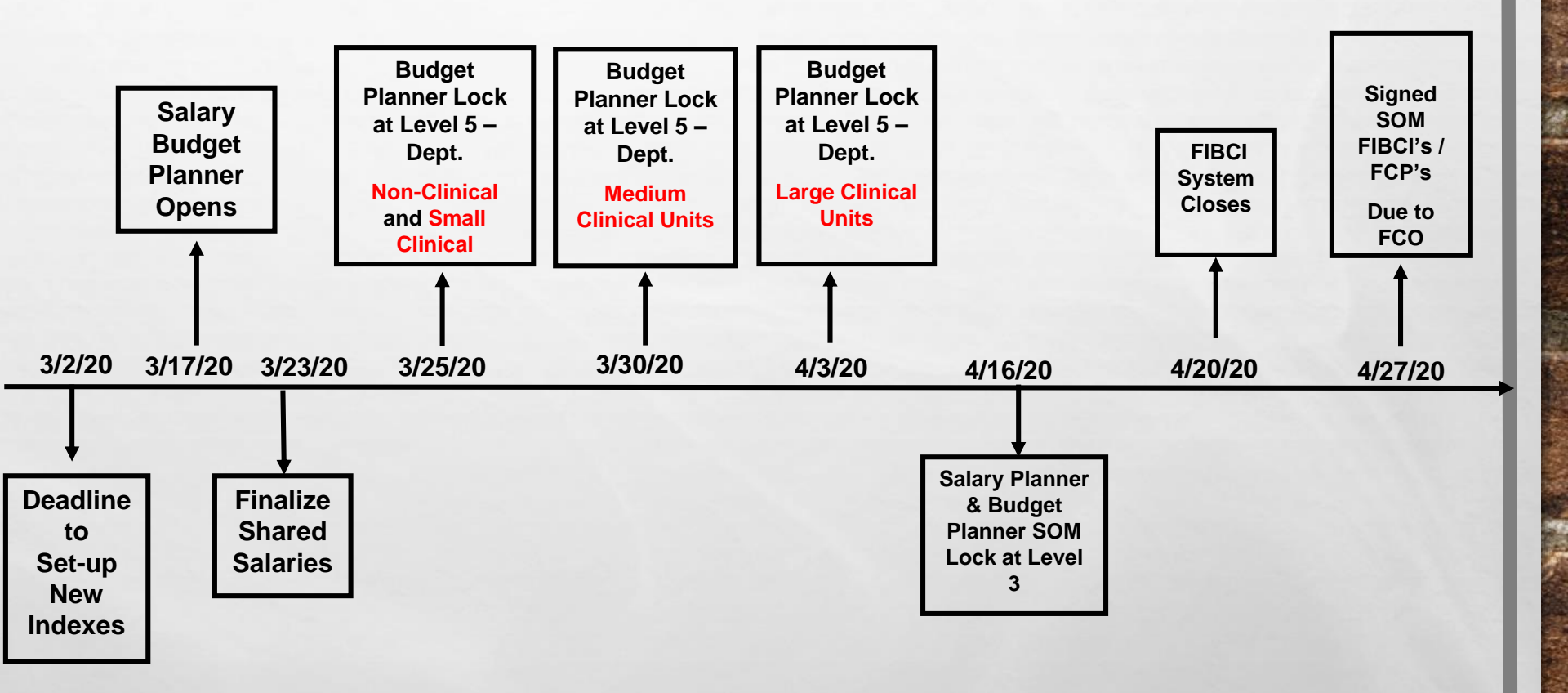

1

A STATE OF A STATE OF A STATE

### HSC NON-SOM UNITS LOCK DATES

# HSC Administration / PPD / UNMMGApril 9thHSC CON/COP/HSLICApril 13th

1 1

### CONTACTS

| SOM FINANCE          |          |                    |                          |
|----------------------|----------|--------------------|--------------------------|
| <b>KRISTIN GATES</b> | 272-8189 | KGAT               | ES@SALUD.UNM.EDU         |
| THERESA KELLEY       | 272-4987 | TKELI              | <u>EY@SALUD.UNM.EDU</u>  |
| THERESE SEARS        | 925-2471 | CELL: 505-816-8662 | TSEARS@SALUD.UNM.EDU     |
| SYLVIA MCCLEARY      | 272-0592 | CELL: 505-249-0131 | SMCCLEARY@SALUD.UNM.EDU  |
| YVETTE HALL          | 272-5065 | CELL: 505-507-3797 | YHALL@SALUD.UNM.EDU      |
| SARAH MARTINEZ       | 272-0454 | CELL: 505-328-1737 | SMARTINEZ@SALUD.UNM.EDU  |
| NICOLE DOMINGUEZ     | 272-8096 | CELL: 505-550-9797 | NDOMINGUEZ@SALUD.UNM.EDU |

HSC BUDGET OFFICE JOSEPH WROBEL 272-5664 DESIREE GATHINGS 272-0904 CHRISTINA LOUNSBURY 272-5492

HSC FACULTY CONTRACTS OFFICE MARIE CHESTNUT 272-2260 JWROBEL@SALUD.UNM.EDU DGATHINGS@SALUD.UNM.EDU CLOUNSBU@SALUD.UNM.EDU

MCHESTNUT@SALUD.UNM.EDU

### **VIRTUAL LAB WORKING SESSIONS**

### **Sessions Available by Phone**

- Monday, March 23<sup>rd</sup>
- Tuesday, March 24<sup>th</sup>
- Thursday, March 26th
- Friday, March 27th

1:00 pm – 3:00 pm 10:00 am - Noon 1:00 pm – 3:00 pm 10:00 am – Noon

Yvette 505-507-3797 or Nicole 505-550-9797

### Faculty Contracts Office (FCO)

**SOM FIBCI** (FY21 opened for entry February 17<sup>th</sup> - closes on April 20<sup>th</sup>)

• Signed FIBCI's due to HSC FCO April 27, 2020 at 5:00 PM

**COP FIBCI** (FY21 opened for entry February 17<sup>th</sup> - closes on May 11<sup>th</sup>)

• Signed FIBCI's due to HSC FCO May 18, 2020 at 5:00 PM

**CON FCP** (FY21 opened for entry February 17<sup>th</sup> - closes on May 11<sup>th</sup>)

• Signed FCP's due to HSC FCO May 18, 2020 at 5:00 PM

Remember! Salary reflected in Salary Planner <u>must</u> equal contract salary (Base plus Supplement) as reflected on the FY21 FIBCI/FCP.

# **Shared Salaries**

 Must be finalized between departments by March 23, 2020

### Overview

- Why A Shared Salary Process?
   Objective
- Who will benefit from this process?
  - Departments with Shared Salaries
- Department Tools
  - Report and Template
- Timeline

### Shared Salary Process Objective

- To Provide Departments with standardized tools Department contact list, shared salary report, and template
- To encourage a systematic communication and collaboration between departments with shared salaries
- To Reduce Number of indices thrown out of balance in the Budget Planner system after

shared department deadlines

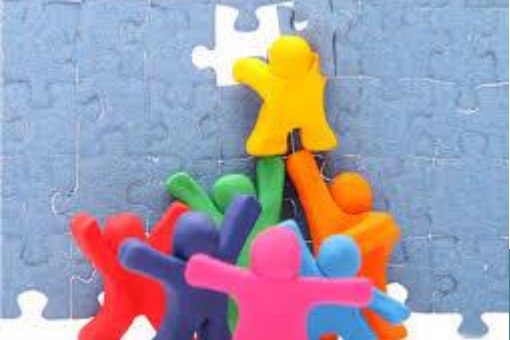

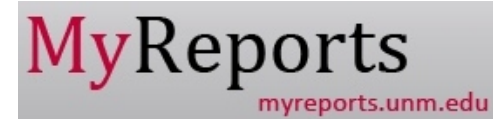

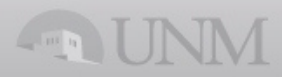

#### FSRSLSH - HSC Shared Salary Report

#### **Report Critieria:**

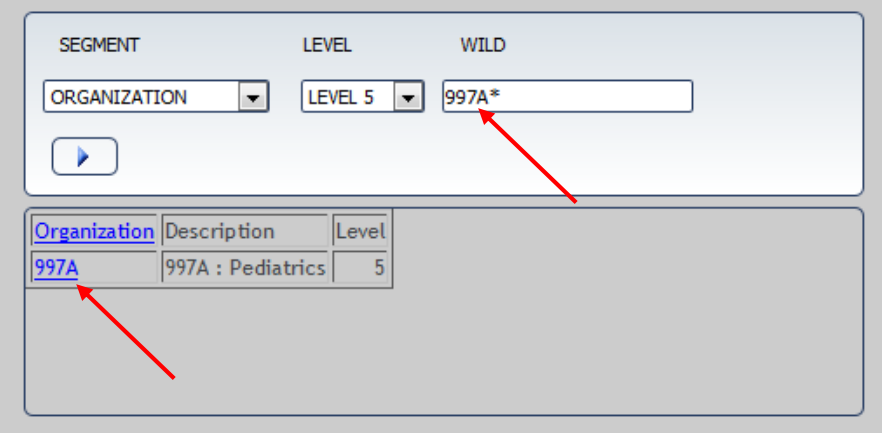

#### SELECTED ORGANIZATION OF SHARED INDEX

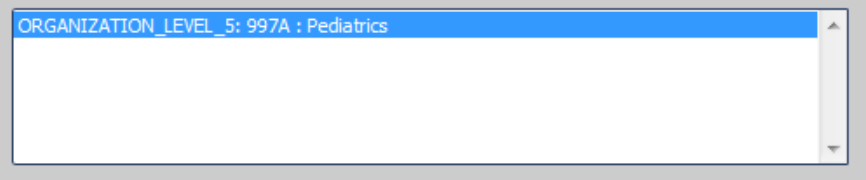

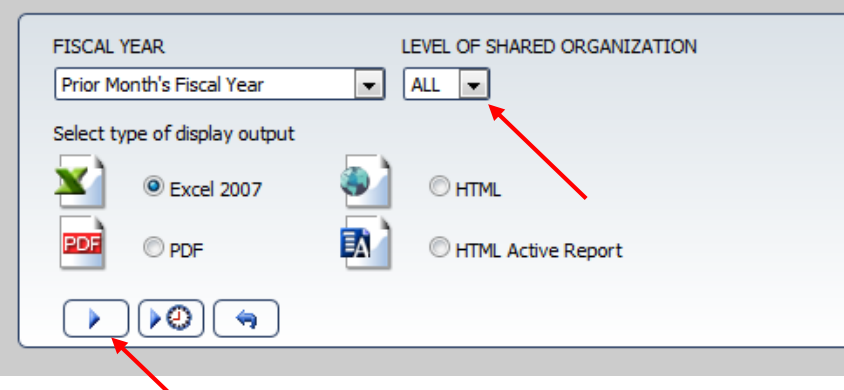

#### FSRSLSH-HSC Salary Planner Shared Salari

. . .

...

. ...

Index Organization Level 5 :'997A' Fiscal Year:

|                                     |             |        |             |          |            |                    |                 |        |                  |                  | Share Dees                                | irtment Che<br>ircel Tear B                    | inger fur Future.<br>Endact                       | н                       | <u>Canfirmatian</u>                                           | it Changer<br>IChange                             |
|-------------------------------------|-------------|--------|-------------|----------|------------|--------------------|-----------------|--------|------------------|------------------|-------------------------------------------|------------------------------------------------|---------------------------------------------------|-------------------------|---------------------------------------------------------------|---------------------------------------------------|
| Humo Org Dorc                       | Hame<br>Org | Acct   | Emplayee    | Paritian | Saffi<br>z | Fun Type<br>Desc 2 | Sharad<br>Indaz | z      | Annual<br>Salary | Budgst<br>Ameunt | Rovirod<br>Labur<br>Dirtributi<br>86<br>2 | Rovirod<br>Jub<br>Annval<br>Salary<br>Propurod | Rovirod<br>Tutal<br>Budgoto<br>d<br>tu Indox Muto | Ravis<br>Lai<br>Distrib | od Rovirod<br>ar Jab<br>iti Annual<br>an Salary<br>X Praparod | Rovirod<br>Tutal<br>Budqoto<br>d<br>tu Indox Muto |
| Index Organization Level §          | 5 : 997/    | \-Pedi | iatrics     |          |            |                    |                 |        |                  |                  |                                           |                                                |                                                   |                         |                                                               |                                                   |
| Callege of Nurring                  | AFD         | 2000   | UNMEmplayee | FY1063   | 00         | CRHSC              | 9972AJ          | 10.00  | 100,000.00       | 10,000           |                                           |                                                |                                                   |                         |                                                               |                                                   |
| Callege of Nurring                  | AFD         | 2000   | UNMEmplayee | FY0469   | 00         | CRHSC              | 9972AC          | 13.04  | 141,800.00       | 18,491           |                                           |                                                |                                                   |                         |                                                               |                                                   |
| Calle go of Nurring                 | AFD         | 2000   | UNMEmplayee | FY0599   | 00         | CRHSC              | 9972AJ          | 10.00  | 100,000.00       | 10,000           |                                           |                                                |                                                   |                         |                                                               |                                                   |
| Callege of Nurring                  | AFD         | 2000   | UNMEmplayee | FY0723   | 00         | CRHSC              | 9972AJ          | 15.00  | 118,800.00       | 17,820           |                                           |                                                |                                                   |                         |                                                               |                                                   |
| Anthropology Department             | 045A        | 2000   | UNMEmplayee | FY2369   | 00         | CRHSC              | 9972DS          | 43.34  | 52,500.00        | 22,754           |                                           |                                                |                                                   |                         |                                                               |                                                   |
| COP Pharmacy Practice & Admin Scien | 511A        | 2000   | UNMEmplayoo | FY0802   | 00         | CRHSC              | 9972AC          | 22.53  | 111,491.47       | 25,119           |                                           |                                                |                                                   |                         |                                                               |                                                   |
| COP Pharmacy Practice & Admin Scien | 511A        | 2000   | UNMEmplayee | FY0802   | 00         | CUHSC              | 997197          | 22.52  | 111,491.47       | 25,108           |                                           |                                                |                                                   |                         |                                                               |                                                   |
| COP Pharmacy Practice & Admin Scien | 511A        | 2007   | UNMEmplayee | FTW073   | 00         | CRHSC              | 497459          | 32.00  | 35,079.87        | 11,226           |                                           |                                                |                                                   |                         |                                                               |                                                   |
| COPH Deans Office                   | 304A        | 2000   | UNMEmplayee | FE0137   | 00         | CRHSC              | 9972F4          | 3.00   | 260,000.00       | 7,800            |                                           |                                                |                                                   |                         |                                                               |                                                   |
| CRTC Population Sci Acadomic Unit   | 09921       | 2020   | UNMEmplayee | S09546   | 00         | CRHSC              | 9972F4          | 20.00  | 60,919.38        | 12,184           |                                           |                                                |                                                   |                         |                                                               |                                                   |
| Medical Oncology                    | 09951       | 2000   | UNMEmplayee | FY1424   | 00         | CUHSC              | 9972ET          | 24.73  | 228,866.00       | 56,599           |                                           |                                                |                                                   |                         |                                                               |                                                   |
| Dirpute Revolution                  | 398A        | 2020   | UNMEmplayee | S09739   | 00         | CRHSC              | 9972CJ          | 8.34   | 45,000.00        | 3,753            |                                           |                                                |                                                   |                         |                                                               |                                                   |
| Dispute Revolution                  | 398A        | 2020   | UNMEmplayee | S09739   | 00         | CRHSC              | 9972CK          | 8.33   | 45,000.00        | 3,749            |                                           |                                                |                                                   |                         |                                                               |                                                   |
| Family Community Medicine FCM       | 160B        | 2000   | UNMEmplayee | FY2189   | 00         | CRHSC              | 9972F4          | 5.00   | 96,000.00        | 4,800            |                                           |                                                |                                                   |                         |                                                               |                                                   |
| Family Community Medicine FCM       | 160B        | 2000   | UNMEmplayee | FY1512   | 00         | CRHSC              | 497459          | 100.00 | 33,861.52        | 33,862           |                                           |                                                |                                                   |                         |                                                               |                                                   |
| Family Community Medicine FCM       | 160B        | 2000   | UNMEmplayee | FY2331   | 00         | CRHSC              | 9972F4          | 15.00  | \$7,450.59       | 13,118           |                                           |                                                |                                                   |                         |                                                               |                                                   |
| Family Community Medicine FCM       | 160B        | 2000   | UNMEmplayee | FY0790   | 00         | CRHSC              | 9971PF          | 5.00   | 105,478.74       | 5,274            |                                           |                                                |                                                   |                         |                                                               |                                                   |
| Family Community Medicine FCM       | 160B        | 2000   | UNMEmplayee | FY0790   | 00         | CR Main            | 997177          | 5.00   | 105,478.74       | 5,274            |                                           |                                                |                                                   |                         |                                                               |                                                   |
| Family Community Medicine FCM       | 160B        | 2000   | UNMEmplayee | FY0848   | 00         | CRHSC              | 9972DR          | 4.80   | 195,999.08       | 9,408            |                                           |                                                |                                                   |                         |                                                               |                                                   |
| Family Community Medicine FCM       | 160B        | 2000   | UNMEmplayee | FY0848   | 00         | CRHSC              | 9972DS          | 4.80   | 195,999.08       | 9,408            |                                           |                                                |                                                   |                         |                                                               |                                                   |
| HS Library and Informatics Ctr      | 483A        | 2040   | UNMEmplayee | S01644   | 00         | CUHSC              | 997590          | 100.00 | 46,115.16        | 46,115           |                                           |                                                |                                                   |                         |                                                               |                                                   |
| IM Div of Epidemiology              | 851H        | 2000   | UNMEmplayee | FY1060   | 00         | CRHSC              | 9972F4          | 20.00  | 100,000.00       | 20,000           |                                           |                                                |                                                   |                         |                                                               |                                                   |
| Neurology Child                     | 490C        | 2000   | UNMEmplayee | FY0596   | 00         | CRHSC              | 9972CK          | 10.00  | 222,634.76       | 22,263           |                                           |                                                |                                                   |                         |                                                               |                                                   |
| Neurology Child                     | 490C        | 2000   | UNMEmplayee | FY0411   | 00         | CRHSC              | 9972CJ          | 1.00   | 176,942.06       | 1,769            |                                           |                                                |                                                   |                         |                                                               |                                                   |
| Neurology Child                     | 490C        | 2000   | UNMEmplayee | FY0411   | 00         | CRHSC              | 9972CK          | 69.00  | 176,942.06       | 122,090          |                                           |                                                |                                                   |                         |                                                               |                                                   |
| Neurology Child                     | 490C        | 2000   | UNMEmplayee | FY0411   | 00         | CRHSC              | 9972CM          | 1.00   | 176,942.06       | 1,769            |                                           |                                                |                                                   |                         |                                                               |                                                   |
| OB GYN Maternal Fotal Medicine      | 794D        | 2020   | UNMEmplayee | 508909   | 00         | CRHSC              | 9972CP          | 10.00  | 72,000.00        | 7,200            |                                           |                                                |                                                   |                         |                                                               |                                                   |
| Psych Child Adolescent Div C A      | 451C        | 2000   | UNMEmplayee | FY0382   | 00         | CUHSC              | 997117          | 25.00  | 207,153.00       | 51,788           |                                           |                                                |                                                   |                         |                                                               |                                                   |
| Psych Child Adolescent Div C A      | 451C        | 2000   | UNMEmplayee | FY1128   | 00         | CRHSC              | 9972CK          | 15.00  | 97,100.00        | 14,565           |                                           |                                                |                                                   |                         |                                                               |                                                   |
| Psych Child Adolescent Div C A      | 451C        | 2000   | UNMEmplayee | FY0821   | 00         | CUHSC              | 997117          | 12.50  | 196,097.00       | 24,512           |                                           |                                                |                                                   |                         |                                                               |                                                   |
| Psych Child Adolescent Div C A      | 451C        | 2000   | UNMEmplayee | FY0821   | 00         | CUHSC              | 997994          | 12.50  | 196,097.00       | 24,512           |                                           |                                                |                                                   |                         |                                                               |                                                   |
| Psych Child Adolescent Div C A      | 451C        | 2000   | UNMEmplayee | FY2667   | 00         | CRHSC              | 9972GK          | 10.00  | \$1,000.00       | 8,100            |                                           |                                                |                                                   |                         |                                                               |                                                   |
| Psych Child Adolescent Div C A      | 451C        | 2000   | UNMEmplayee | FY0447   | 00         | CUHSC              | 997067          | 50.00  | \$1,000.00       | 40,500           |                                           |                                                |                                                   |                         |                                                               |                                                   |
| Psych Child Adolescent Div C A      | 451C        | 2000   | UNMEmplayee | FY0447   | U1         | CUHSC              | 997067          | 50.00  | .00              | 0                |                                           |                                                |                                                   |                         |                                                               |                                                   |
| Psych Child Adolescent Div C A      | 451C        | 2000   | UNMEmplayee | FY2541   | 00         | CRHSC              | 9972DZ          | 50.00  | 20,500.00        | 10,250           |                                           |                                                |                                                   |                         |                                                               |                                                   |
| Psych Child Adolescent Div C A      | 451C        | 2000   | UNMEmplayee | FY2543   | 00         | CRHSC              | 9972DM          | 100.00 | 20,500.00        | 20,500           |                                           |                                                |                                                   |                         |                                                               |                                                   |
| Psych Community Bohavioral Health   | 451E        | 2000   | UNMEmplayee | FY0040   | 00         | CRHSC              | 9972GK          | 1.00   | 101,000.00       | 1,010            |                                           |                                                |                                                   |                         |                                                               |                                                   |
| Psych Community Behavioral Health   | 451E        | 2007   | UNMEmplayee | FTW010   | 00         | CRHSC              | 9972CK          | 100.00 | 8,913.25         | 8,913            |                                           |                                                |                                                   |                         |                                                               |                                                   |
| Psych Community Behavioral Health   | 451E        | 2020   | UNMEmplayee | S09194   | 00         | CRHSC              | 9972GK          | 5.00   | 51,249.92        | 2,563            |                                           |                                                |                                                   |                         |                                                               |                                                   |
| Psych Community Bohavioral Health   | 451E        | 2060   | UNMEmplayee | S08649   | 00         | CRHSC              | 9972GK          | 25.00  | 19,379.88        | 4,845            |                                           |                                                |                                                   |                         |                                                               |                                                   |
| Psych Nouropsychology               | 451H        | 2000   | UNMEmplayee | FY0753   | 00         | CUHSC              | 9971F8          | 3.28   | 131,796.00       | 4,323            |                                           |                                                |                                                   |                         |                                                               |                                                   |
| Psych Neuropsychology               | 451H        | 2000   | UNMEmplayee | FY0669   | 00         | CRHSC              | 9971WI          | 30.00  | 52,400.00        | 15,720           |                                           |                                                |                                                   |                         |                                                               |                                                   |
| Psych Neuropsychology               | 451H        | 2000   | UNMEmplayee | FY0669   | 00         | CUHSC              | 997053          | 30.00  | 52,400.00        | 15,720           |                                           |                                                |                                                   |                         |                                                               |                                                   |

997A Employee Count: 34

|                                    |            |                      | FSF                 | RSLSH-H               | SC Salar           | y Plani  | ner Sha         | red Sa           | laries                                                                                                    |                                                                                                    |
|------------------------------------|------------|----------------------|---------------------|-----------------------|--------------------|----------|-----------------|------------------|----------------------------------------------------------------------------------------------------|----------------------------------------------------------------------------------------------------|
|                                    |            |                      | Index               | Organiz               | ation Le           | vel 5 :' | 997A' F         | iscal Ye         | ear: 2017                                                                                                    | Confirmations/Change                                                                                        |
| Baar 4rg Bras 5                    | 8<br>*** 5 | Anal Employer        | 5.<br>Pili          | .ffi P T.<br>Br Z     | pr Skarrd<br>Inden | x        | Annal<br>Salary | Badgel<br>Bassal | Branard Branard<br>Labor Jak Branard<br>Dialrikali Anasal Talal<br>an Salary Dadyeled<br>I Proposed Is Jades Bak | Ernard Ernard<br>Lobur Jak Bruined<br>Dialrikali Annaal Talal<br>an Salary Dudgeled<br>X Progenard In Laden |
| Index Organization Law             | .1.6 - 49  | 71-Padiatrics Occu   | ational Thereny     |                       |                    |          |                 |                  |                                                                                                    |                                                                                                    |
|                                    |            | 2007 UNH Caplager    | PTW173              | CR HSC                | 497459             | 12.11    | 35,073,07       | 11.225           |                                                                                                    |                                                                                                    |
| Family Community Hadinian FCH      | 1680       | 2000 UHH Caplager    | PY1512              | CR HSC                | 497459             | 111.11   | 11.061.52       | 33,862           |                                                                                                    |                                                                                                    |
| 4971 Employee Count: 2             |            |                      |                     |                       |                    |          |                 |                  |                                                                                                    |                                                                                                    |
|                                    |            |                      |                     |                       |                    |          |                 |                  |                                                                                                    |                                                                                                    |
|                                    |            |                      | E CT                | nei eu u              | CC Calar           | Diam.    | a a r Cha       | red Ca           | lasian                                                                                                    |                                                                                                    |
|                                    |            |                      | L 21                | (SESU-II              | SC Salar           | y Plani  | ner sna         | ired sa          | laries                                                                                                    |                                                                                                    |
|                                    |            |                      | Index               | Organiz               | ation Le           | vel 5 :' | 997A' F         | iscal Ye         | ear: 2017                                                                                                    |                                                                                                    |
|                                    |            |                      |                     | -                     |                    |          |                 |                  | Abare Prescincel Channes for Falses                                                                              | Configurations Change                                                                                       |
|                                    |            |                      |                     |                       |                    |          |                 |                  |                                                                                                    |                                                                                                    |
|                                    |            |                      |                     |                       |                    |          |                 |                  | Erniard Erniard<br>Labor Jab Braiard                                                                             | Erniard Braiard<br>Labor Jab Braiard                                                                        |
|                                    | _          |                      | -                   |                       |                    |          |                 |                  | Dialeikali Assaal Talal                                                                                          | Dialeikali Aasaal Talal                                                                                     |
| Baar try Dras 6                    | 4-g 5      | Anal Employer        | s.<br>Paailiaa a    | uffi Pan Ty<br>Dran Z | pr Shared<br>Inden | I        | Salary          | Badgel<br>Bassal | an Salary Dudyrled<br>I Proposed in Indea Mail                                                                   | an Salary Dudyrird<br>I Proposed in Index                                                                   |
| Index Organization Lev             | al 6 : 99  | 7B - Pediatrice Admi | inistration Divisio |                       |                    |          |                 |                  |                                                                                                    |                                                                                                    |
|                                    |            | 2040 URH Caplager    | 501644              | CURSC                 | 197598             | 10.0     | 46,115.16       | 45,115           |                                                                                                    |                                                                                                    |
| D GYH Malesnal Pelal Mediaine      | 7540       | 2020 UHH Caplager    | 500505              | CR HSC                | 5572CP             | 10.00    | 72,000.00       | 7,211            |                                                                                                    |                                                                                                    |
| ediateine Caedintogy               | 557D       | 2000 UHH Caplager    | PY2426              | CR HSC                | 5572CH             | 3.58     | 292,200.00      | 8,515            |                                                                                                    |                                                                                                    |
| ediateine Caedinlogg               | 557D       | 2000 UKH Caplager    | PY024 1             | CR HSC                | 5572CH             | 2.58     | 258,888.88      | 6,711            |                                                                                                    |                                                                                                    |
| Pediateina Caedintogy              | 557D       | 2000 UHH Caplager    | PY1761              | CR HSC                | 5572CH             | 1.62     | 248,888.88      | 3,000            |                                                                                                    |                                                                                                    |
| Pediateina Caedintogg              | 557D       | 2000 UHH Caplager    | 791240              | CR HSC                | 5572CH             | 1.52     | 245,275.00      | 2,815            |                                                                                                    |                                                                                                    |
| Pediateino Caedintogy              | 557D       | 2020 UHH Caplager    | 519729              | CR HSC                | 5572CH             | 4.28     | 185,812.86      | 4,411            |                                                                                                    |                                                                                                    |
| Pediateine Ceilinal Care           | 5577       | 2000 UHH Caplager    | PY2211              | CURSC                 | 997598             | 51.11    | 11,111.11       | 0,00             |                                                                                                    |                                                                                                    |
| Pedialeina Kadaneinalagy           | 5571       | 2007 UHH Caplager    | PTWISS 10           | CR HSC                | 5572C0             | 1.00     | \$5,127.00      | 591              |                                                                                                    |                                                                                                    |
| Pedialeina Badaneinalogy           | 5571       | 2020 UHH Caplager    | 500424              | CURSC                 | 997745             | 100.00   | 78,337.84       | 78,557           |                                                                                                    | 11                                                                                                    |
| Pedialeino Gaulenenleenlogy        | 557)       | 2000 UHH Caplager    | PY0133 10           | CRHSC                 | 5572H2             | 11.85    | 212,000.00      | 25,122           |                                                                                                    |                                                                                                    |
| Pedialeina General Dininina        | 337K       | 2000 UHH Caplager    | PYERSS TE           | CUNSC                 | 197264             | 1.86     | 107,700.00      | 2,885            |                                                                                                    | 11                                                                                                    |
| Pedialeina General Dininina        | 337K       | Zana UMM Capingre    | F72217              | CUNSC                 | 537538<br>         | 58.88    |                 | 4,41             |                                                                                                    |                                                                                                    |
| Pediatrian Grantian Desensated     | 9921       |                      | PVIC14              | COMSC                 | 1177CD             | 51.11    | 23,004.00       | 11,582           |                                                                                                    | 1                                                                                                    |
| edialeina Genelina, Danmenhalana   | 3371       |                      | PY1251              | CRINSC                | 3372CP             | 47.00    | 421 111 11      | 25.448           |                                                                                                    |                                                                                                    |
| ediateina Genetina Dynamephology   | 557L       | 2000 UHH Caplager    | PY1251 1            | CR HSC                | 5572C0             | 6.0      | 178.000.00      | 7,128            |                                                                                                    |                                                                                                    |
| edialeina Genelina Dynamephalogy   | 557L       | 2020 UKH Caplager    | 589224              | CR HSC                | 5572CP             | 5.15     | 82,497.25       | 7,545            |                                                                                                    |                                                                                                    |
| edistrian Graetian Dynamerskalagy  | 557L       | 2020 UHH Caplager    | 519741              | CR HSC                | 5572CP             | 19.85    | \$4,000.00      | 2,842            |                                                                                                    |                                                                                                    |
| Pedialeina Genelina Dynamephology  | 557L       | 2828 UHH Caplager    | 515741 <b>5</b> 1   | CR HSC                | 5572CQ             | 15.15    | \$4,000.00      | 8,745            |                                                                                                    |                                                                                                    |
| Pediateina Genetina Dynamerykalagy | 557L       | 2020 UNH Caplager    | 0C8754 🖥            | CR HSC                | 5572CQ             | 15.00    | 11,033.40       | 1,665            |                                                                                                    |                                                                                                    |
| Pediateina Hematalogy Ononlogy     | 557H       | 2000 UHH Caplager    | PY0041 10           | CURSC                 | 55785X             | 10.07    | 215,828.88      | 41,325           |                                                                                                    |                                                                                                    |
| Pedialeina Infentiona Dioeane      | 997H       | 2000 UNH Caplager    | ry1317 <b>5</b> 1   | CURSC                 | 337478             | 29.92    | 166,000.00      | 62,117           |                                                                                                    |                                                                                                    |
| Pedialeina Hennalalagg Dininina    | 5570       | 2020 UHH Caplager    | 500056              | CURSC                 | 337745             | 55.58    | \$4,897.92      | 15,248           |                                                                                                    |                                                                                                    |
| Pedialeina Hennalalagg Dininina    | 5570       | 2007 UHH Caplager    | PTW133              | CUNSC                 | 397819             | 0.0      | 46,527.52       | 18,771           |                                                                                                    |                                                                                                    |
| Pedialeino Hennalology Dininino    | 5570       | 2060 UHH Caplager    | 584788 12           | CURSC                 | 997598             | 58.88    | 42,724.18       | 21,562           |                                                                                                    |                                                                                                    |
| Pedialeina Hepbenlagy              | 997P       | ZIII UHH Caplager    | PY1912 11           | CR HSC                | 5572CR             | 5.51     | 192,200.00      | 18,218           |                                                                                                    |                                                                                                    |
| Pediatrian Polonnary               | 3370       | Cana UNH Caplager    | P41223              | CR HSC                | 3372C5             | 1.11     | 206,500.00      | 2,854            |                                                                                                    |                                                                                                    |
| Feduateina Palmanaeg               | 337.0      | caca UNPI Caplager   | 11 251912           | CR HSC                | 3372C5             | 28.88    | 82,828.84       | 16,564           |                                                                                                    |                                                                                                    |
| Dedictorian Delegen                | 8824       | 2040 UND F           | CRAAFE FAR          | CD 102 C              |                    |          |                 |                  |                                                                                                    |                                                                                                    |
| Pedialeine Polonnaeg               | 5570       | 2040 UNH Caplager    | 581163 18           | CRINSC                | 992245             | 21.11    | 54,355.00       | 10,073           |                                                                                                    |                                                                                                    |

# Shared Salary Timeline

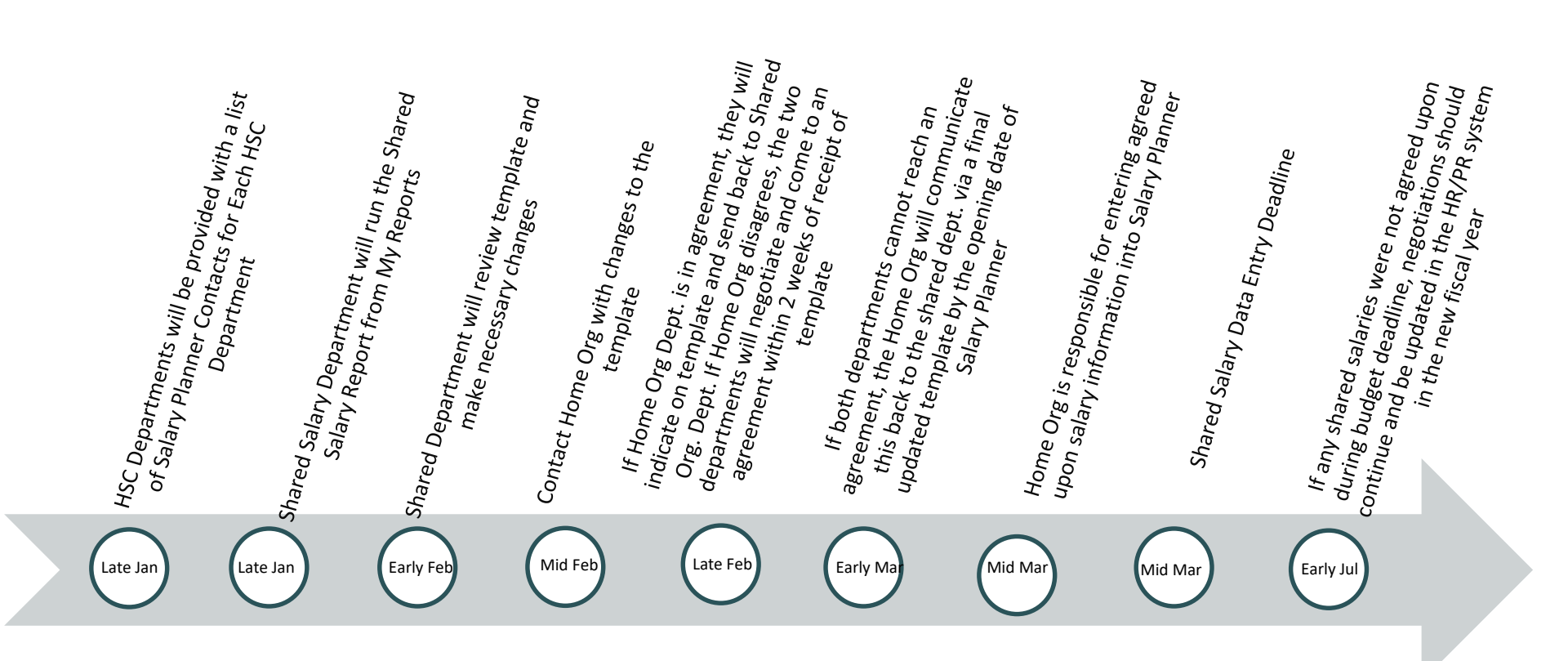

# The Budget Planner System

### **Budget Planner System**

# <section-header>Salary Planner

Budget Development

1. 3.

### **Salary Planner**

### Salary Planner

### Budget Planner

### Budget Development

1 1

### **SALARY PLANNER MENU**

Student Financial Aid Employee Payment Finance Department Forms

Search

Go

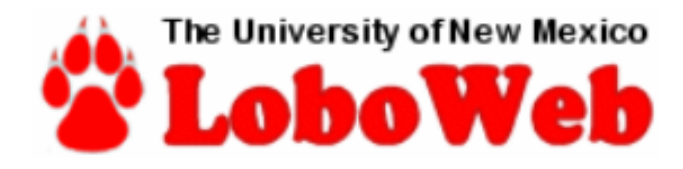

### Budget Planner Menu

#### **Create Budget Development Query**

Review Budget Development phase information by account or organization.

#### **Create Budget Worksheet**

Update Budget Development phase information via a budget worksheet.

#### **Create Projected Actuals Worksheet**

Create financial projections through current fiscal year end via a projected actuals worksheet.

#### Maintain Organization Lock

Lock or unlock Budget Development phase organization locks.

#### **Budget Development Reports Menu**

View Budget Development reports.

#### **Projected Actuals Reports Menu**

View Projected Actuals reports.

#### Salary Planner Menu

Update Position Budgets, Job Salary and Labor Distribution for the Upcoming Fiscal Year

### **SALARY PLANNER MENU**

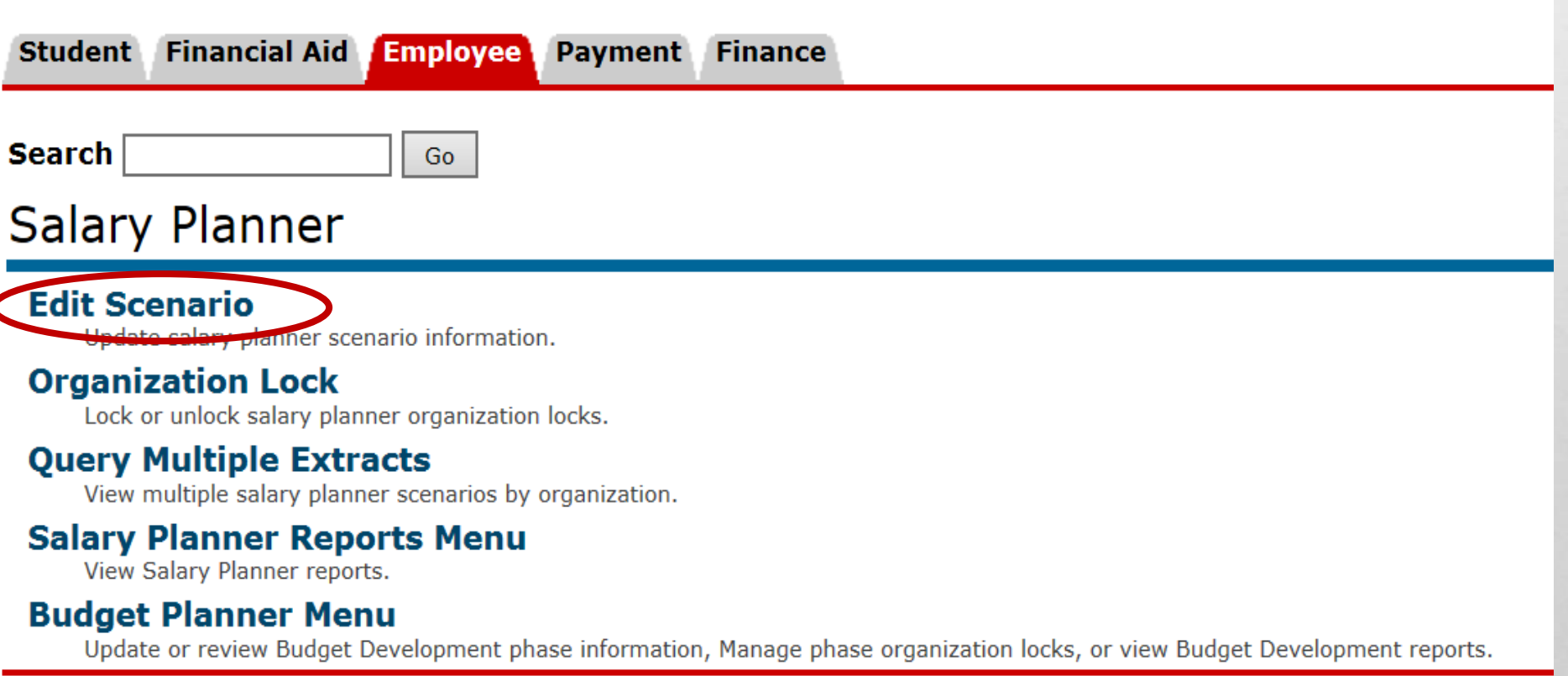

#### RELEASE: 8.8.3

#### © 2018 Ellucian Company L.P. and its affiliates.

### **EDIT SCENARIO**

### Edit Scenario

Choose Extract ID and Scenario, then select filter criteria.

| Scenario Se   | ection    |                          |
|---------------|-----------|--------------------------|
| Extract ID:   | 12FAC21 📉 |                          |
| Scenario:     | 12FAC20   | Y 20 🗸                   |
|               | 12FAC21   |                          |
| Filton Criton | 9FAC20    |                          |
|               | 9FAC21    |                          |
| By Position   | CSTAFF20  | $\odot$                  |
| By Employe    | CSTAFF21  | 0                        |
|               | CWA20     |                          |
| Select        | CWA21     |                          |
|               | HSTAFF20  |                          |
|               | HSTAFF21  |                          |
|               | POOL20    |                          |
| RELEASE: 8.1  | POOL21    |                          |
|               | RSTAFF20  |                          |
| © 2019 Elluc  | RSTAFF21  | L.P. and its affiliates. |
|               | USUNM20   |                          |
|               | USUNM21   |                          |
|               |           |                          |

THERE ARE NINE (8) SCENARIOS FOR DEPARMENTS TO SELECT FROM \*Extract ID and Scenario must be selected in combination as listed below\* Extract ID: Scenario: 12FAC20 12\_MO\_FACULTY\_21 9FAC20 9 MO FACULTY 21 HSTAFF20 HOUSESTAFF 21 RSTAFF20 REG STAFF 21 POOL20 POOLED\_POSITIONS\_21 CSTAFF20 CONTRACT STAFF 21 UNION SCENARIOS CWA20 CWA\_BARG\_UNIT\_21 USUNM20 USUNM BARG UNIT 21 THERE ARE TWO FILTER CRITERIA: **BY POSITION ATTRIBUTES (WILL** SELECT ALL POSITIONS) – DEFAULT OPTION BY EMPLOYEE NAME (WILL SELECT ONE EMPLOYEE AT A TIME)

CLICK ON SELECT BUTTON AT BOTTOM OF SCREEN

### Only use scenarios ending in '21' for this budget cycle.

### **SALARY PLANNER** JOB VS. POSITION

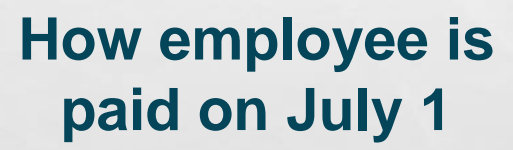

Created when Employee is hired – Always tied to an Employee

HR

Position

Budget

**Creates the Budget** 

Acts as a place holder and can be an open position.

Note: If the employee is on any Restricted awards, then you <u>must</u> <u>budget on both sides</u> in order to get to 100% distribution \*Does not affect or change Grant budget \*

### JOB

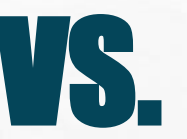

#### Job side is tied to a person. Name and ID appear as the record header.

#### Mass Change

| Hourly or Salary: Both | ~       |        |                          |
|------------------------|---------|--------|--------------------------|
| Reason                 | Percent | Amount | Include in Change Totals |
| Annual Salary Increase |         |        | Yes                      |

Mass Apply

#### Employee

| Name and ID:        | Yvette B Hall 10001               |
|---------------------|-----------------------------------|
| Home Organization:  | 043B - School of Medicine Finance |
| Last Review Rating: | F                                 |

#### Extracted Jobs

| Position<br>Suffix and<br>Title     | Organization                         | Base<br>Appointment<br>Percent | Proposed<br>Appointment<br>Percent | Base<br>Salary | Annual Salary<br>Increase<br>Percent | Anı<br>Inc |
|-------------------------------------|--------------------------------------|--------------------------------|------------------------------------|----------------|--------------------------------------|------------|
| S08718 -<br>00 Financial<br>Analyst | 043B - School of<br>Medicine Finance | 100.00                         |                                    |                |                                      |            |
| Total:                              |                                      |                                |                                    |                |                                      |            |

### POSITION

Position side is tied to the position/budget and reflects a position number instead.

Student Financial Aid Employee Payment Finance

Search

#### Position Labor Distribution

Select the Percent link to change the proposed position budget distribution

Budget Distribution for Position S09164 Technical Analyst 1.

Go

#### Current

| COA | Index  | Fund   | Organization | Account | Program | Activity | Location | Pro |
|-----|--------|--------|--------------|---------|---------|----------|----------|-----|
| U   | 043469 | 3U0032 | 043D2        | 2020    | P222    | 043D08   |          |     |
| U   | 043015 | 3U0044 | 043C         | 2020    | P111    | GNACTV   |          |     |

#### Proposed

| COA | Index    | Fund   | Organization | Account | Program | Activity | Lo |
|-----|----------|--------|--------------|---------|---------|----------|----|
| U   | 043469 🔻 | 3U0032 | 043D2        | 2020 🔻  | P222    | 043D08   |    |
| U   | 043015   | 3U0044 | 043C         | 2020 🔻  | P111    | GNACTV   |    |

Add New Record

### POSITION & JOB SIDES SHOULD = 100% DISTRIBUTIONS SHOULD MATCH

#### Job Labor Distribution

<

Select the percent link to change the Proposed Job Labor Distribution. Select Add a new record to add distribution records.

Name and ID: Position-Suffix and Title: EPAF Transaction #: 150251 Current COA Index Fund Organization Account Program Activity Location Project Type Cost Type Percent Amount 730005 2U0224 730B3 2020 P131 GNACTV 50.00 48,475.40 738001 3U0044 738A 2020 P131 GNACTV Verify that the index and account code on the Position & Job are the same! Proposed COA Index Program Activity Location Project Type Cost Type Percent Amount Del Fund Organiza Account 2U0224 730B3 CNACTV 730005 2020 50.00 3U0044 738A 738001 2020 GNACTV 50.00 Total 100.00 96,950,79 Add New Record Proposed Position Distribution COA Index Fund Organization Account Program Activity Location Project Type Cost Type Percent Amount 50.00 48 476.00 730005 2U0224 730B3 2020 P131 GNACTV 2020 50.00 48,476.00 738001 3U0044 738A P131 **GNACTV** Total 100.0096.952.00 Save Copy Position Distribution to Job Copy Job Distribution to Position

All Labor Distributions on both the job and the position must equal 100%

When you update an Index remember that the index must be a **valid FY21 index**. If not, the nightly refresh process will drop that index.

The last refresh will be the night of **April 16<sup>th</sup>.** 

Employee Detail | Job Detail

# Salary Planner

# **Example Scenarios**

### **DISTRIBUTION NOT EQUAL TO 100%**

| Position<br>and Title                                         | Base<br>Appointment<br>Percent | Proposed<br>Appointment<br>Percent | Base<br>FTE | Proposed<br>FTE | Base<br>Budget | Change Percent | Change Amount | Proposed<br>Budget | Bargaining<br>Unit | Estimated<br>Fiscal Year<br>Budget | Links                                                     | Extract<br>Status | Exclude<br>from<br>Totals |
|---------------------------------------------------------------|--------------------------------|------------------------------------|-------------|-----------------|----------------|----------------|---------------|--------------------|--------------------|------------------------------------|-----------------------------------------------------------|-------------------|---------------------------|
| <u>FY0056</u><br><u>Clinician</u><br><u>Ed -</u><br>Professor | 100.00                         | 100.00                             | 0           | 0               | .00            | .00            | .00           | .00                |                    | .00                                | <u>Distribution</u><br><u>Comments</u><br><u>Employee</u> |                   |                           |

U Saved Proposed Position Labor Distribution Percent does not total 100

Budget Distribution for Position FY0056 Clinician Ed - Professor.

| Cui | enc    |        |              |         |         |          |          |              |           |         |        |
|-----|--------|--------|--------------|---------|---------|----------|----------|--------------|-----------|---------|--------|
| COA | Index  | Fund   | Organization | Account | Program | Activity | Location | Project Type | Cost Type | Percent | Amount |
| U   | 9970US | 3R72KC | 997B00       | 2000    | P17R    | GNACTV   |          |              |           | 1.00    | .00    |
| U   | 997003 | 3U0034 | 997I0        | 2000    | P222    | 997I01   |          |              |           | 99.00   | .00    |
|     |        |        |              |         |         |          |          |              | Total     | 100.00  | .00    |

Index with term date prior to July 1 has dropped from propose distribution. Update valid index to 100% and Save.

| Proposeu | Ρ | ro | p | 0 | s | e | d |
|----------|---|----|---|---|---|---|---|
|----------|---|----|---|---|---|---|---|

Curront

| Prop | Joseu    |        |              |         |         |          |          |              |           |         |       |     |
|------|----------|--------|--------------|---------|---------|----------|----------|--------------|-----------|---------|-------|-----|
| COA  | Index    | Fund   | Organization | Account | Program | Activity | Location | Project Type | Cost Type | Percent | mount | Del |
| U    | 997003 🔻 | 3U0034 | 997I0        | 2000    | P222    | 997I01   |          |              |           | 99.00   | .00   | X   |
|      |          | 99.00  | .00          |         |         |          |          |              |           |         |       |     |

Add New Record

#### A This Position has no incumbents

Save C

Copy Position Distribution to Job Update Budget

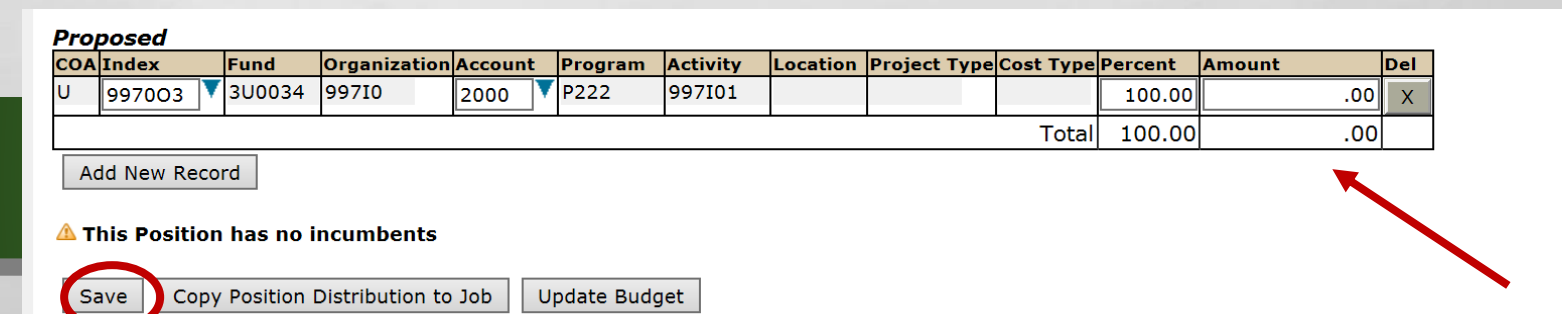

### **COPY POSITION TO JOB – NO INCENTIVE**

#### Position Labor Distribution

Relect the Percent link to change the proposed position budget distribution. Select Add a New Record to add distribution records.

#### Budget Distribution for Position FY0246 Associate Professor.

| COA | Index  | Fund   | Organization | Account | Program | Activity | Location Project Type Cost Type Percent Amount |
|-----|--------|--------|--------------|---------|---------|----------|------------------------------------------------|
| U   | 624000 | 3U0044 | 624C0        | 2000    | P101    | GNACTV   | 95.00 85,130.45                                |
| U   | 624309 | 3L500  | 624C18       | 2000    | P16R    | GNACTV   | 5.00 4,480.55                                  |
|     |        |        |              |         |         |          | Total 100.00 89,611.00                         |

| LUA INC    | lex            | Fund           | Organization  | Account   | Program     | Activity   | Location  | <b>Project Type</b> | Cost Type | Percent  | Amount    | De |  |
|------------|----------------|----------------|---------------|-----------|-------------|------------|-----------|---------------------|-----------|----------|-----------|----|--|
| 62         | 4000           | 3U0044         | 624C0         | 2000      | P101        | GNACTV     |           |                     |           | 95.00    | 85,130.00 | ×  |  |
| 62         | 4309           | 3L500          | 624C18        | 2000      | P16R        | GNACTV     |           |                     |           | 5.00     | 4,481.00  | ×  |  |
|            |                |                |               |           |             |            |           |                     | Total     | 100.00   | 89,611.00 |    |  |
| Add        | d New Red      | cord           |               |           |             |            |           |                     |           |          |           |    |  |
| urren      | t Incum        | bent           |               |           |             |            |           |                     |           |          | lah       |    |  |
| ame        | and ID.        |                | Laura         |           |             |            |           |                     |           |          | 100       |    |  |
| ositio     | n-Suffix       | and Title      | e: FY0246-00  | Associat  | te Professo | r          |           | needs to            |           |          |           |    |  |
| OA Ind     | lex Fun        | d Org          | anization Acc | ount Prog | ram Activit | y Location | Project T | ype Cost Type       | Percent A | mount    | be        |    |  |
| 624        | 4000 300       | 044 624        | CO            |           |             |            |           |                     | 90.00 8   | 0,649.90 |           |    |  |
|            | 4309 3L5       | 00 624         | C18 200       | 0 P16     | R GNAC      | TV         |           |                     | 5.00      | 4,480.55 | updated   |    |  |
| 624        | 4329 3V760 624 |                | C08 200       | 0 P16     | R GNAC      | TV         |           |                     | 5.00      | 4,480.55 | to match  |    |  |
| 624        | 4329 3V7       |                |               |           |             |            |           |                     |           |          |           |    |  |
| 624<br>624 | 4329 3V7       |                |               |           |             |            |           | Total               | 100.008   | 9,611.00 |           |    |  |
| 624<br>624 | 4329 3V7       | desa di Jacoba |               |           |             |            |           | Total               | 100.00 8  | 9,611.00 | position! |    |  |

- UPDATE THE POSITION DISTRIBUTION, AS APPROPRIATE, BY MAKING CHANGES TO THE INDEX, ACCOUNT, PERCENT OR AMOUNT.
- CLICK "COPY POSITION DISTRIBUTION TO JOB" TO PULL THE INFORMATION INTO THE JOB LABOR DISTRIBUTION.

### **COPY POSITION TO JOB – ADD INCENTIVE**

Select the Percent link to change the proposed position budget distribution. Select Add a New Record to add distribution records.

#### Budget Distribution for Position FY0007 Clinician Ed - Professor.

| Cui | rent   |        |              |         |         |          |                                                                                                    |         |            |
|-----|--------|--------|--------------|---------|---------|----------|----------------------------------------------------------------------------------------------------|---------|------------|
| COA | Index  | Fund   | Organization | Account | Program | Activity | Location Project Type Cost Type                                                                                                    | Percent | Amount     |
| U   | 160026 | 300032 | 160B00       | 2000    | P222    | GNACTV   | Contraction of the second second seco | 2.10    | 4,164.91   |
| U   | 311007 | 300034 | 311A         | 2005    | P222    | 311A05   |                                                                                                    | 10.39   | 20,606.38  |
| U   | 160341 | 300034 | 160B00       | 2000    | P222    | 160B00   |                                                                                                    | 24.78   | 49,145.93  |
| U   | 311007 | 300034 | 311A         | 2000    | P222    | 311A05   |                                                                                                    | 62.73   | 124,411.78 |
|     |        |        |              |         |         |          |                                                                                                    |         |            |

Total 100.00 198,329.00

Job Side Does Not

Include Incentive

#### **Position Side Includes Incentive**

| CO/ | Index  |   | Fund   | Organization | Account | Program | Activity | Location Project Type | Cost Type | Percent | Amount     | Del |
|-----|--------|---|--------|--------------|---------|---------|----------|-----------------------|-----------|---------|------------|-----|
| U   | 160026 | V | 300032 | 160B00       | 2000    | P222    | GNACTV   |                       |           | 2.10    | 4,165.00   | X   |
| U   | 311007 | V | 300034 | 311A         | 2005    | P212    | 311A05   |                       | [         | 10.39   | 20,606.00  |     |
| U   | 160341 | V | 3U0034 | 160B00       | 2000    | P222    | 160B00   |                       | [         | 24.78   | 49,146.00  | x   |
| U   | 311007 | V | 300034 | 311A         | 2000    | P222    | 311A05   |                       |           | 62.73   | 124,412.00 | ×   |
|     |        |   |        |              |         |         |          |                       | Total     | 100.00  | 198,329.00 |     |

Add New Record

#### Current Incumbent

Name and ID: Charles
Position-Suffix and Title: FY0007-00 Clinician Ed - Professor

#### Organization Account Program Activity Location Project Type Cost Type Percent Amount COA Index Fund U 160341 3U0034 160B00 2000 P222 160B00 27.65 49,139.23 311007 3U0034 311A 2000 P222 311A05 70.00 124,403.10 U 160026 3U0032 160B00 P222 2000 GNACTV 2.35 4,176.39 11 Total 100.00 177,718.72

HINT: FIRST COPY POSTION TO JOB WITHOUT THE INCENTIVE. THEN, GO BACK TO POSITION AND ADD THE INCENTIVE AND SAVE – <u>DO NOT</u> COPY TO JOB AGAIN

Save

Cumant

Proposed

Update Budget

### **ZERO OUT A POSITION BUDGET**

### (EX: YOU ARE NOT FILLING A POSITION - FREE UP BUDGET)

ny UNM

Hack to Employee Life Tab LoboMail UNM Learn Calendar Groups

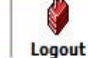

Jump to Bottom 023A - SOE Mechanical Engineering, Locked, Undateable

| Position and<br>Title                    | Base<br>Appointment<br>Percent | Proposed<br>Appointment<br>Percent | Base<br>FTE                  | Proposed<br>FTE                   | Base<br>Budget | Change Percent  | Change Amount    | Proposed Budget  | Bargainin<br>Unit | g Proposed<br>Job Salary           | Links                                | Extract<br>Status         | Exclude<br>from<br>Totals |
|------------------------------------------|--------------------------------|------------------------------------|------------------------------|-----------------------------------|----------------|-----------------|------------------|------------------|-------------------|------------------------------------|--------------------------------------|---------------------------|---------------------------|
| FY0160<br>Research<br>Assoc<br>Professor | 100.00                         | 100.00                             | ) (                          | 0                                 | .00            | 0.00            | .00              | .00              |                   | .00                                | Distribution<br>Comments<br>Employee | <u>1</u>                  |                           |
| FY1015<br>Research<br>Professor          | 100.00                         | 100.00                             | .85                          | .85                               | 102,479.00     | 0.00            | 0.00             | 102479.00        | ]                 | 117,971.00                         | Distribution<br>Comments<br>Employee |                           |                           |
| FY1101<br>Research<br>Asst<br>Professor  | 100.00                         | 100.00                             |                              | 5 .5                              | 48,900.00      | - 100.00        | -48900.00        | 0.00             |                   | .00<br>To ze                       | Distribution<br>Comments             | t a                       |                           |
| FY1607<br>Research<br>Asst<br>Professor  | 100.00 100.                    |                                    | 100.00 100.00 0 <sub>0</sub> |                                   | .0000          |                 | ) .00            | .00.             |                   | propos<br>enter a r<br>the char    | ed buo<br>ninus<br>nge pe            | dget,<br>100 ir<br>rcent  |                           |
| Total:                                   |                                |                                    | 1.35                         | 5 1.35                            | 5 151,379.00   | .0              | 0.0              | 0 151,379.0      | D                 | field. Aft<br>that and<br>proposed | er you<br>tab th<br>I budg           | ente<br>ru the<br>et fiel | e<br>d                    |
| Organization                             | 1                              | Base<br>Appoir<br>Percer           | itment<br>it                 | Proposed<br>Appointmen<br>Percent | Base FTE F     | Proposed FTE Ba | se Budget Change | e Percent Change | Amount            | will reflec                        | ct zero                              | . Save                    | <b>)</b> .                |
| 023A - SOE N                             | 1echanical Engir               | neering                            |                              |                                   | 1.35           | 1.35            | 151,379.00       | .00              | .00               | 151,379.00                         |                                      |                           |                           |

### **ZERO OUT A JOB**

#### (EXAMPLE : EMPLOYEE IS SEPARATING BEFORE JULY 1ST, BUT YOU WANT TO KEEP THE POSITION BUDGETED)

### List By Employee

👎 Enter a Mass Change or modify an employee, then select Save. Rounding applies to mass change as well as individual employee changes.

#### Mass Change

| Hourly or Salary:   | 3oth 🗸  |        |                          |
|---------------------|---------|--------|--------------------------|
| Reason              | Percent | Amount | Include in Change Totals |
| Annual Salary Incre | ase     |        | Yes                      |

Mass Apply

#### Jump to Bottom

#### 013B Continuing Med Educ Gen Admin, Locked, Updateable

|             |                                               | Employee Totals        |           | Department Totals           | epartment Totals                |                |                   |               |                        |            |  |  |
|-------------|-----------------------------------------------|------------------------|-----------|-----------------------------|---------------------------------|----------------|-------------------|---------------|------------------------|------------|--|--|
| ID and Name | Position, Suffix and Title                    | Appointment<br>Percent | Salary    | Base Appointment<br>Percent | Proposed Appointment<br>Percent | Base<br>Salary | Change<br>Percent | Change Amount | Proposed Job<br>Salary | Ext<br>Sta |  |  |
|             | <u>S09333 - 00</u><br>Coord,Education Support | 100.00                 | 36,420.80 | 100.00                      | 100.00                          | 36,420.80      | -100.00           | -36420.80     | 0                      | ).00       |  |  |

### Note: Remember to enter comments to explain why job and position don't match!!
# **CHANGE IN APPOINTMENT PERCENTAGE**

#### Back to

Hack to Employee Life Tab 🛛 🎬 🧇 🎇 boomail UNM Learn Calendar Groups 🛛 Logout Help

|                                                           |                                                         | <b>Employee Totals</b> |           | Department Totals           |                                 |                |                   |               |                        |                   |                         |
|-----------------------------------------------------------|---------------------------------------------------------|------------------------|-----------|-----------------------------|---------------------------------|----------------|-------------------|---------------|------------------------|-------------------|-------------------------|
| ID and Name                                               | Position, Suffix and Title                              | Appointment<br>Percent | Salary    | Base Appointment<br>Percent | Proposed<br>Appointment Percent | Base<br>Salary | Change<br>Percent | Change Amount | Proposed Job<br>Salary | Extract<br>Status | Excluded from<br>Totals |
| <u>100006344</u><br><u>Archuleta,</u><br><u>Marvin T.</u> | <u>S02182 - 00 Accountant 2</u>                         | 100.00                 | 45,426.07 | 100.00                      | 100.00                          | 44,318.12      | 2.50              | 1,107.95      | 45,426.07              | Changed           |                         |
| <u>100479171</u><br><u>Beenhouwer,</u><br><u>Kyle</u>     | <u>S06529 - 01 Student Success</u><br><u>Specialist</u> | 100.00                 | 38,850.00 | ) 100.00                    | 100.00                          | 36,999.96      | 2.50              | 925.00        | 37,924.96              | Changed           |                         |
| <u>101499905</u><br><u>Hatcher, James</u><br><u>C.</u>    | <u>S06887 - 00 Sr IT Support</u><br><u>Tech</u>         | 100.00                 | 36,598.65 | 5 100.00                    | 100.00                          | 35,706.00      | 2.50              | 892.65        | 36,598.65              | Changed           |                         |
| <u>100251717</u><br><u>Holub, Justin M.</u>               | <u>S09090 - 00 Coord,Education</u><br>Support           | 100.00                 | 33,046.00 | 0 100.00                    | 100.00                          | 32,240.00      | 2.50              | 806.00        | 33,046.00              | Changed           |                         |
| <u>100010481</u><br><u>Holub, Paula R.</u>                | <u> S03276 - 00 Academic Opns</u><br><u>Ofcr</u>        | 100.00                 | 90,948.42 | 2 100.00                    | 100.00                          | 88,730.17      | 2.50              | 2,218.25      | 90,948.42              | Changed           |                         |
| <u>101663334</u><br>Ibrahim, Olla A.                      | S09177 - 00 Student Success<br>Specialist               | 100.00                 | 38,665.00 | 100.00                      | 100.00                          | 36,999.96      | 2.50              | 925.00        | 37,924.96              | Changed           |                         |
| <u>100013675</u><br>Lofton, Ramsey<br>A.                  | S04376 - 00 Supv,Community<br>Ed Programs               | 100.00                 | 53,483.13 | 75.00                       | 100.00                          | 9,134.00       | 35.83             | 14,023.00     | 53,157.00              | Changed           |                         |

## **Appointment Percentage Changes**

Changes in Appointment Percentage could be processed through Salary Planner and require a Change in Appointment Percentage EPAF and form. Example: Faculty increasing FTE from .75 to 1.0 FTE

## Note: Change must also be done on the Position Side!

# **POSITION DETAIL SCREEN**

### Position Detail

#### Update of Budget Development

| Chart of Account: | U      |
|-------------------|--------|
| Budget ID:        | BUD 21 |
| Budget Phase:     | ADOPTD |

#### Mass Changes

| Percent: |  |
|----------|--|
| Amount:  |  |

\* - indicates a required field.

#### Budget Detail for Position FY1620 Clinician Ed - Professor

| Model:                        | Proposed   | Base       | Current    |
|-------------------------------|------------|------------|------------|
| Fiscal Year Budget:           | 181,800.00 | 181,800.00 | 181,800.00 |
| FTE:*                         | 1          | 1          | 1          |
| Appointment Percent:          | 100.00     | 100.00     | 100.00     |
| Total Salaries:               | 181,800.00 | 181,800.00 |            |
| Estimated Fiscal Year Budget: | 181,800.00 |            |            |
| Exclude from Totals:          | No         |            |            |

#### Position

Organization: 160B - Family Community Medicine FCM

Type:SingleBegin Date:Jan 01, 2011

End Date:

Status: Active

Previous Next

## **IMPORTANT!**

Please review ALL FTE data to ensure accurate and appropriate FTEs for positions. Please clean up and/or correct FTE that is incorrect. Not doing so reports inaccurate FTE data for the School.

# **POSITION DETAIL SCREEN (CONT.)**

# Example : Incorrect FTE and Salary listed for position.

Budget Detail for Position UB0139 #Student Entry Level

| Model:                               | Proposed  | Base   | Current |
|--------------------------------------|-----------|--------|---------|
| Fiscal Year Budget:                  | 50,000.00 | .00    | .00     |
| FTE:*                                | 1         | 0      | 0       |
| Appointment Percent:                 | 100.00    | 100.00 | 100.00  |
| Total Salaries:                      |           |        |         |
| <b>Estimated Fiscal Year Budget:</b> | .00       |        |         |
| Exclude from Totals:                 |           |        |         |

PositionOrganization:Type:PooledBegin Date:Jul 01, 2007End Date:Status:Active

# CHANGE IN SALARY EXAMPLE: CAREER LADDER

| List By Employee                                                                                                    |                                       |                                           |                                       | During the S<br>Planner refro<br>period, if you | Salary<br>esh<br>u      |  |
|----------------------------------------------------------------------------------------------------|---------------------------------------|-------------------------------------------|---------------------------------------|-------------------------------------------------|-------------------------|--|
| ■ Enter a Mass Change or modify an employee, then select Save. Rounding applies to mass change as well as individual employee changes.   Mass Change process an action impacting the employee's salary, then you must update the change in Salary Pres   Mass Apply Yes |                                       |                                           |                                       |                                                 |                         |  |
| Employee Totals                                                                                                    | Department Totals                     | $\frown$                                  |                                       | /                                               |                         |  |
| ID and Name Position, Suffix and Title Appointment Sala<br>Percent                                                                                                    | ary Base Appointment Pr<br>Percent Pe | roposed Appointment Base<br>ercent Salary | Change Change Amount Pr<br>Percent Sa | oposed Job Extract<br>Ilarv Status              | Excluded from<br>Totals |  |
| S04847 - 00 Program<br>Manager 100.00 57,6                                                                                                    | 507.03 100.00                         | 100.00 56,201.98                          | 2.50 1,405.05                         | 57,607.03 Changed                               |                         |  |
| Total:                                                                                                    |                                       | 92,622.78                                 | 1.52 1,405.05                         | 94,027.83                                       |                         |  |

# **SALARY PLANNER REPORTS**

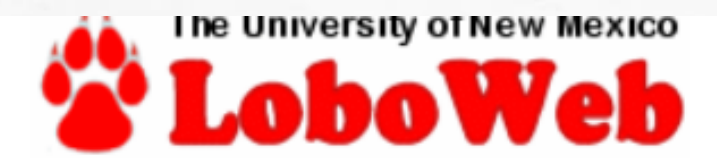

## Salary Planner Reports Menu

## Salary Planner Working Report

Reports Salary Planner information by index within organization

## Salary Planner Exception Report

Reports Salary Planner updates that do not adhere to salary increase rules.

## Vacant Position Report

Reports vacant positions by organization.

## Salary Planner Position Working Report

Reports Salary Planner Position information by index within organization.

DELEACE. 0.7

## After doing your updates in SP, compare these two reports. Job distribution, <u>by index</u>, should be in sync with position distribution .

If reason is other than incentive amount (2005, 200G or 200H), please correct, or explain the reason in the comments.

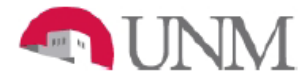

#### UNIVERSITY OF NEW MEXIC SALARY PLANNER WORKING REPORT for 2020-2021

Organization: 043A - School of Medicine Deans Office ; mouse vacant rushions: Y

Index: - ; Fund: -

|         |                   |                                      | Hiring | Performance |             |          | Current Labo       | r Distribution |      | P        | roposed Lab        | or Distribution |      |            |           |
|---------|-------------------|--------------------------------------|--------|-------------|-------------|----------|--------------------|----------------|------|----------|--------------------|-----------------|------|------------|-----------|
| Accourt | nt Employee Name  | Position, Suffix, Title              | Org    | Rating      | Posn Budget | Index    | %                  | Amount         | FTE  | Index    | %                  | Amount          | FTE  | Change Amt | Change %  |
| 2020    | * Vacant Position | S08807 Executive Project Director    | 099D   |             | 0           | 043482   | 100.00%<br>100.00% | 0<br>\$0       |      | 043482   | 100.00%<br>100.00% | 0<br>\$0        |      | 0          | 0.00%     |
|         | * Vacant Position | S06709 HS Associate Scientist 3      | 099Q   |             |             | R 043499 | 100.00%<br>100.00% | 0<br>\$0       |      |          | 0.00%<br>0.00%     | 0<br>\$0        |      | 0          | 0.00%     |
|         | * Vacant Position | S06716 Fiscal Services Tech          | 523K   |             | 0           | R 043499 | 100.00%<br>100.00% | 1<br>\$1       | F    | R 043499 | 100.00%<br>100.00% | 1<br>\$1        |      | 0          | 0.00%     |
|         | * Vacant Position | S06767 Health Educator               | 1601   |             |             | R 043499 | 100.00%<br>100.00% | 0<br>\$0       |      |          | 0.00%<br>0.00%     | 0<br>\$0        |      | 0          | 0.00%     |
|         | * Vacant Position | S06853 HS/Associate Scientist 2      | 099Q   |             |             | R 043499 | 100.00%<br>100.00% | 0<br>\$0       |      |          | 0.00%<br>0.00%     | 0<br>\$0        |      | 0          | 0.00%     |
|         | * Vacant Position | S07318 Dental Assistant              | 523K   |             |             | R 043499 | 100.00%<br>100.00% | 1<br>\$1       |      |          | 0.00%<br>0.00%     | 0<br>\$0        |      | (1)        | (100.00%) |
|         | * Vacant Position | S07332 Health Educator               | 1601   |             |             | R 043499 | 100.00%<br>100.00% | 0<br>\$0       |      |          | 0.00%<br>0.00%     | 0<br>\$0        |      | 0          | 0.00%     |
|         | Vacant Position   | S07380 Mgr, Som Faculty Emplymt Svcs | 043G   |             | 0           | 268000   | 100.00%<br>100.00% | \$0<br>\$0     | 1.00 | 268000   | 100.00%<br>100.00% | 0<br>\$0        | 1.00 | > .        | 0.00%     |
|         | * Vacant Position | S07412 Clinical Research Mgr         | 558B   |             |             | R 043499 | 0.00%<br>0.00%     | 0<br>\$0       |      |          | 0.00%              | 0<br>\$0        |      | 0          | 0.00%     |
|         | * Vacant Position | S07424 HS Research Tech 2            | 099Q   |             |             | R 043499 | 100.00%<br>100.00% | 0<br>\$0       |      |          | 0.00%<br>0.00%     | 0<br>\$0        |      | 0          | 0.00%     |
|         | * Vacant Position | S07599 Training & Devt Consultant    | 558E   |             |             | R 043499 | 100.00%<br>100.00% | 0<br>\$0       |      |          | 0.00%<br>0.00%     | 0<br>\$0        |      | 0          | 0.00%     |
|         | * Vacant Position | S07627 Dental Assistant              | 523K   |             |             | R 043499 | 100.00%<br>100.00% | 1<br>\$1       |      |          | 0.00%<br>0.00%     | 0<br>\$0        |      | (1)        | (100.00%) |
|         | * Vacant Position | S07645 Dental Assistant              | 523K   |             |             | R 043499 | 100.00%<br>100.00% | 0<br>\$0       |      |          | 0.00%<br>0.00%     | 0<br>\$0        |      | 0          | 0.00%     |
|         | * Vacant Position | S07646 Admin Assistant 2             | 523K   |             | 0           | R 043499 | 100.00%<br>100.00% | \$1<br>\$1     | F    | R 043499 | 100.00%<br>100.00% | 1<br>\$1        |      | >.         | 0.00%     |
|         | * Vacant Position | S07651 Database Administrator        | 851E   |             |             | R 043499 | 100.00%<br>100.00% | 0<br>\$0       |      |          | 0.00%              | 0<br>\$0        |      | 0          | 0.00%     |
|         | * Vacant Position | S07696 Dental Assistant              | 523K   |             |             | R 043499 | 100.00%<br>100.00% | 0<br>\$0       |      |          | 0.00%              | 0<br>\$0        |      | 0          | 0.00%     |
|         | * Vacant Position | S07705 Dental Assistant              | 523K   |             |             | R 043499 | 100.00%<br>100.00% | 0<br>\$0       |      |          | 0.00%<br>0.00%     | 0<br>\$0        |      | 0          | 0.00%     |
|         | * Vacant Position | S07925 Clinical Research Mgr         | 558B   |             |             | R 043499 | 0.00%              | 0<br>\$0       |      |          | 0.00%              | 0<br>\$0        |      | 0          | 0.00%     |
|         | * Vacant Position | S07944 Analyst/Programmer 2          | 099M   |             |             | R 043499 | 100.00%            | 0              |      |          | 0.00%              | 0               |      |            |           |

Review reports closely to look for FTE issues like these vacant positions with 1 FTE or dollars budgeted. These need to be fixed!

# **Budget Planner**

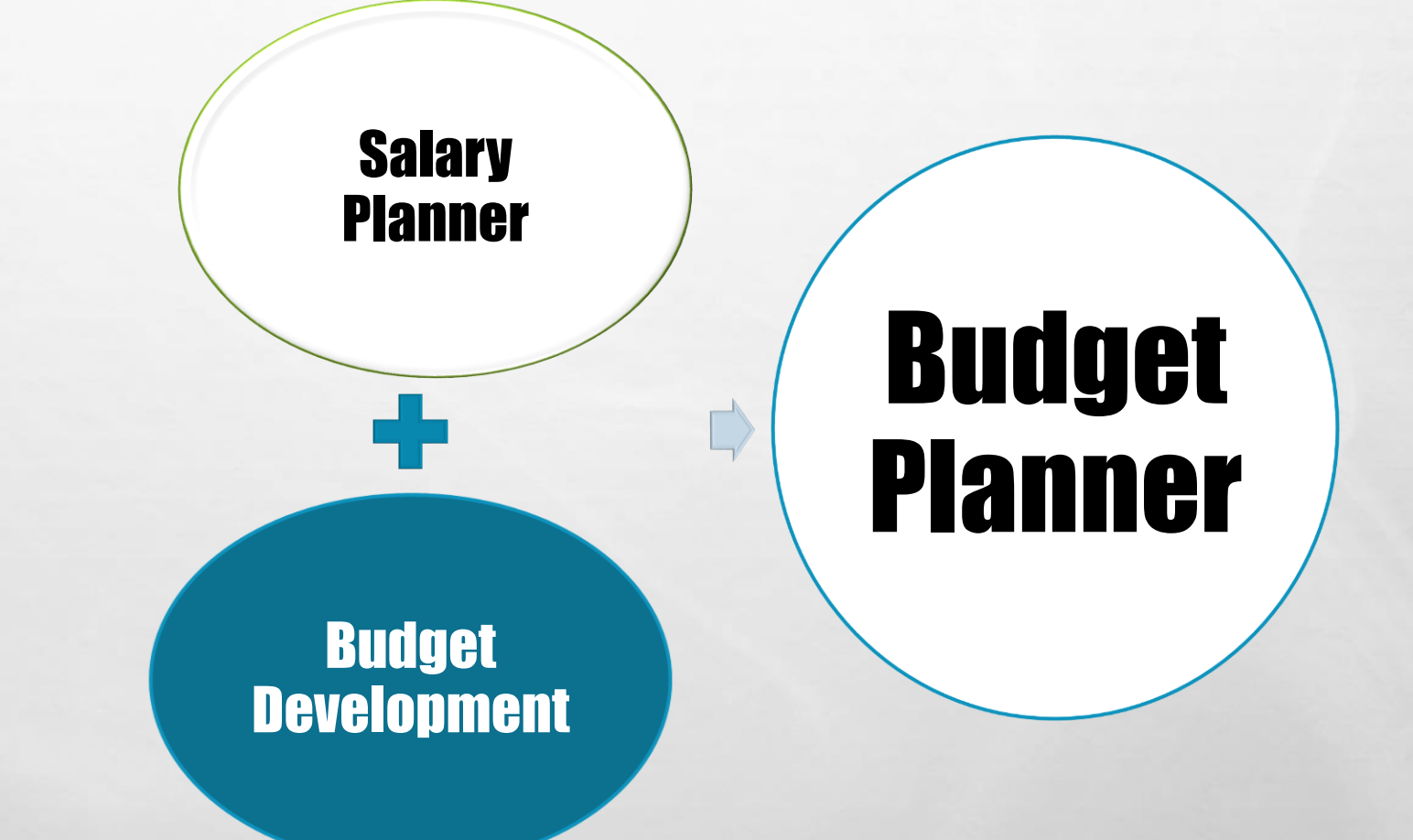

L.

# **Budget Development**Business Rules and General Guidelines

# BUDGET PLANNER BUDGET DEVELOPMENT

**ENTER INFORMATION USING:** 

ALL INDICES WITH CURRENT UNRESTRICTED FUNDS MUST BE BUDGETED!

BUDGET ID: BUD21 BUDGET PHASE: ADOPTD

No budget equals no spending!

# **Budget Development Business Rules**

- INDEX BUDGETS MUST NET TO ZERO: BUDGETED REVENUES MINUS BUDGETED EXPENSES MUST EQUAL ZERO
- BUDGET ALL SOURCES OF REVENUE AND CORRESPONDING EXPENDITURES
- THE FOLLOWING INFORMATION WILL BE PROVIDED TO YOUR DEPARTMENT BY THE SOM FINANCE OFFICE AS SOON AS IT IS AVAILABLE.

NOTE: REVENUE MUST MATCH AMOUNTS IN SOM DEPARTMENT FOLDER

- SOM CHECKLIST (TO BE REVIEWED BY SOM FINANCE OFFICE)
- UNMMG REVENUE
- DEAN'S ALLOCATIONS / I&G ALLOCATIONS
- APPROVED MARGIN
- F&A DISTRIBUTION
- ENDOWED FUNDING DISTRIBUTION GUIDELINES
- SALARY AGREEMENTS <u>AND</u> MID-LEVEL PASS THROUGHS WITH HOSPITAL (NOT IN FOLDER, BUT MUST BE BUILT INTO REVENUE)

# **SOM CHECKLIST**

| 1  | Closeou    | ut Check | list                                               |                |                                                              |  |  |  |  |
|----|------------|----------|----------------------------------------------------|----------------|--------------------------------------------------------------|--|--|--|--|
| 2  | Departm    | ent Name | :                                                  |                |                                                              |  |  |  |  |
| 3  | Reviewe    | r:       |                                                    |                |                                                              |  |  |  |  |
| 4  | Date:      |          |                                                    |                |                                                              |  |  |  |  |
| 5  | Salary Pla | anner    |                                                    |                |                                                              |  |  |  |  |
| 6  | Generate   | and Save | :                                                  |                |                                                              |  |  |  |  |
| 1  |            |          |                                                    |                |                                                              |  |  |  |  |
| 8  | Baseline   | Final    |                                                    |                |                                                              |  |  |  |  |
| 9  |            |          | Salary Planner Working Report                      |                | Labor Distribution and Position Distribution should be 100%  |  |  |  |  |
| 10 |            |          | Salary Planner Exception Report                    |                |                                                              |  |  |  |  |
| 11 |            |          | Vacant Position Report                             |                |                                                              |  |  |  |  |
| 12 |            |          | Salary Planner Position Report                     |                |                                                              |  |  |  |  |
| 13 |            |          |                                                    |                |                                                              |  |  |  |  |
| 14 | In MyRep   | ports    |                                                    |                |                                                              |  |  |  |  |
| 15 | Generate   | and Save |                                                    |                |                                                              |  |  |  |  |
| 16 |            |          |                                                    |                |                                                              |  |  |  |  |
| 17 |            |          | Unrestricted Balances by Index through prior month | and prior year | Use in analysis of 1901                                      |  |  |  |  |
| 18 |            |          | Operating Ledger Summary prior month and prior Ye  | ar end 6/30/XX | Use in analysis of FB. 1901 and Misc revenues                |  |  |  |  |
| 19 |            |          |                                                    |                |                                                              |  |  |  |  |
| 20 | EPRINT     |          |                                                    |                |                                                              |  |  |  |  |
| 21 | Generate   | and Save | :                                                  |                |                                                              |  |  |  |  |
| 22 |            |          | Index Hierarchy Report                             |                | Use to determine current unrestricted indices under your org |  |  |  |  |
| 23 | Budget P   | lanner   |                                                    |                | , , ,                                                        |  |  |  |  |
| 24 | Generate   | and Save |                                                    |                |                                                              |  |  |  |  |
| 25 | Decelies   | Et a al  |                                                    |                |                                                              |  |  |  |  |
| 4  | Baseline   | Final    | Dudested Assesset Cada Tatala Dag art              |                | Charulal and the terment recording                           |  |  |  |  |
| 4  |            |          | budgeted Account Code Totals Report                |                | Should her to target margin                                  |  |  |  |  |
| 4  |            |          |                                                    |                | Any indices out of balance should be balanced                |  |  |  |  |
| 2  |            |          | Operating Budget Summary                           |                | Should net to target margin                                  |  |  |  |  |
| 3  |            |          | Budget Development Working Report-w/ Postion De    | ail            |                                                              |  |  |  |  |
| 3  |            |          | Budgeted Transfer/Allocations Report               |                |                                                              |  |  |  |  |

## Run Baseline Reports <u>Before</u> You Begin

## **SOM CHECKLIST**

| 38 | Acct                   | Description                                             | Target                                                          |   |
|----|------------------------|---------------------------------------------------------|-----------------------------------------------------------------|---|
| 39 | 0720                   | State Appropriation                                     | Should tie to State Appropriations Letter                       |   |
| 40 | 0740                   | State Appropriation                                     | Should tie to State Appropriations Letter                       |   |
| 41 | 0750                   | State Appropriation                                     | Should tie to State Appropriations Letter                       |   |
| 42 | 1100                   | State Appropriation F&A Administrative Overhead Charge  | Should tie F&A State Appropriations Letter                      |   |
| 43 | 1640                   | I&G                                                     | Should tie to Dean's I&G Allocation sheet                       |   |
| 44 | 1601                   | F&A                                                     | Should tie to SOM F&A Summary                                   |   |
| 45 | 1610                   | Dean's Allocations                                      | Should tie to Dept Rept of Allocations                          |   |
| 46 | 1600/1620/1            | .660 Internal allocation run by level 5 Org and by fund | Should net to zero by fund and in total unless external alloc's |   |
| 47 | 0340                   | UH allocation                                           | Should tie to Dean's Allocation (plus Sal Agrmts/Other MOU's)   |   |
| 48 | 0341                   | UH allocation run by level 5 Org and by fund            | Should net to zero and only be in Fund 3U0034 Indices           |   |
| 49 | 0380                   | UNMMG Purchased Service less Special Arrangement (SA)   | Must tie to UNMMG template less Special Arrangements            |   |
| 50 | 0381                   | Allocation of UNMMG non SA                              | Should net to zero and only between Funds 3U0032 and 3U0033     |   |
| 51 | 0390                   | UNMMG Purchased Service SA                              | Must tie to UNMMG template for Special Arrangements             |   |
| 52 | 0391                   | Allocation of UNMMG SA                                  | Should net zero and only between Funds 3U0033 and 3U0032        |   |
| 53 | 07D0                   | Santa Fe Tax for clinical Depts                         | Should tie to SoM Dean's Santa Fe Tax Summary                   |   |
| 54 | <mark>0351</mark> 0381 | Cancer Center Shared Distributions (USE ACCT 0381)      | Should tie to CC Distribution Schedule                          |   |
| 55 | 0360                   | SRMC Revenue                                            | Should equal sum of projected dept-incurred SRMC expenses       |   |
| 56 |                        |                                                         | of only "pre-approved" SRMC positions, with raises on these     |   |
| 57 |                        |                                                         | positions built into the amount. Check validity of dept's       |   |
| 58 |                        |                                                         | budgeted amount by comparing 0360 amounts year over year.       |   |
| 59 | 0361                   | Allocation of SRMC Revenue                              | Should net to zero between Funds 3U0070 and 3U0087              |   |
| 60 | 1000                   | Gifts                                                   | Compare to YTD and Prior Year to determine if reasonable        |   |
| 61 | 1011                   | Endowed Spending                                        | Should tie to spreadsheet provided by Dean's Office             |   |
| 62 | 11xx/12xx              | Transfer to From                                        | need to be run and determine if correct                         |   |
| 63 | 12P0                   | Transfer from Endowment                                 | Should tie to spreadsheet provided by Dean's Office             |   |
| 64 | <mark>12P1</mark>      | DO NOT USE THIS ACCT CODE Non unitized transfer         | Change to 12P0-Do not use 12P1                                  |   |
| 65 | 07Z0                   | Other Sales and Services                                | Compare to YTD and Prior Year to determine if reasonable        |   |
| 66 | 0810                   | Gain on Sponsored Project                               | Compare to YTD and Prior Year to determine if reasonable        |   |
| 67 | 0811                   | Gain on Unrestricted Project                            | Compare to YTD and Prior Year to determine if reasonable        |   |
| 68 | 1901                   | Use of Balance                                          | Should not exceed projected year-end balance in index - Total   |   |
| 69 |                        |                                                         | net to Approved Use of CF (Target Net Margin) given by SOM      |   |
| 70 | 2110-21J0              | Fringe total                                            | Compare to YTD and Prior Year to determine if reasonable        |   |
|    |                        |                                                         |                                                                 | 1 |

## **Cross Check List B<u>efore</u> Submitting Your Budget**

## **Budget Development Business Rules** ALLOCATIONS AND TRANSFERS

Budget both sides (TO and FROM)

use MyReports FORITAH - HSC Transfer Allocation Report if you need help determining if you should be budgeting a Transfer or Allocation.

- Allocations (16xx) must zero out by fund unless its an external allocation.
- If monies are going to another department, make sure the other department budgets their part for the exact amount.
   Departments must work collaboratively on this effort.
- ENTER COMMENTS IN ACCOUNT CODE TEXT BOX Explain where allocation/transfer is going to or coming from. INCLUDE INDEX, ACCOUNT CODE AND AMOUNT

Return Schedule of Transfers and Allocations to Theresa Kelley by or before your scheduled lock date.

## **Budget Development Business Rules**

## **20SA - Salary Adjustments**

- Used to budget a position that does not exist in the system.
- Used for Salaries ONLY!
- No Faculty Incentives (use 20FI see below)
- No negative adjustments and no adjustments to existing salaries.
- Must enter comments. Include Position and Amount for each item included
- Must be reallocated in July to correct Salary Account codes immediately after FY20 budgets are posted in Banner.
- Impacts reporting.

## **20FI - Faculty Incentive Adjustments**

- Use to budget faculty incentive amounts not budgeted in Salary Planner using 2005 (due to unidentified people / amounts / timing)
- Must be reallocated to 2005 in July.
- Impacts reporting

## **20H0 - Health System Compensation**

Used for Salary Agreements with the Medical Group and UH

## **Budget Development Business Rules**

SOM Departments should build to their Target Margins approved by the Dean's office.

•

1901 (Budgeted Use of Reserves) Note: only to be used between indices and/or for approved amounts only – see slide 61)

 8060 (Other Operating Costs)
 Use of this account code is strongly discouraged.
 If use of 8060 is required, use it sparingly and include detail in notes.

# **THINGS TO REMEMBER**

- There should **not** be two people in the same position (two jobs tied to one position). Contact your Employment Area, for assistance to correct.
- FTE Changes Decreases/increases in FTE require signed "Change in FTE" form. This change impacts benefits.
- If a position labor distribution includes Restricted Indices, that portion of the distribution will not feed to Budget Finance; however, it still needs to be included for the distribution to equal 100%. This will not override your existing grant budget.
- If Restricted Index is ending, be sure to have your shell index or another index to budget against.
- Deadline to set-up Unrestricted and/or Restricted shell accounts for Budget Development is March 30,2020.

# **MORE THINGS TO REMEMBER**

- When building your budget, start by entering the information received by the SOM Finance Office (you will be contacted when this information is available for your department or it will be emailed to you).
- Discuss unique circumstances with Kristin Gates (SOM departments) or HSC Budget Office (all other departments and colleges).
- Utilize the open lab sessions for one-on-one assistance from SOM, HSC Budget Office and HR reps.
- Send an email to Yvette Hall yhall@salud.unm.edu when the Level 5 Dept budget is complete and ready to be locked (if earlier than 5pm on your scheduled lock date).

# **POSITION MANAGEMENT**

- Staff Positions
  - HR Transaction Center

277-4777

- Faculty Positions
  - Office of Faculty Affairs & Services
     (Main and Branch Campuses) 277-4528
  - HSC Faculty Contracts

272-4231

- Student Positions
  - Student Employment

277-3511

## RESOURCES

#### **UNM Budget Office**

Website: http://budgetoffice.unm.edu/budget/index.html

FY20/21 Budget Development Calendar FY21 Budget Guidelines Standard Operating Procedures (SOPs)

#### Learning Central

Website: learningcentral.health.unm.edu/plateau/user/login.jsp Budget Planner Online Course

Budget Planner Online Course Budget Planner Proficiency Exam

## Human Resources Division

Support Center 277-4777

Help with navigational issues in Salary Planner Referral to the correct Subject Matter Expert for your question

**Contact your HR Consultant** To locate the name of your HR Consultant, visit the following website: https://lobowebapp.unm.edu/apex\_ods/f?p=145:1

## **QUESTIONS?** *COMING UP NEXT:* BUDGET PLANNER OVERVIEW FOR NEW USERS

# **Budget Planner**

## New User System Overview

## BUDGET PLANNER SYSTEM ACCESS

Accessed through LoboWeb

New users must take the Budget Planner Online Course and pass the Budget Planner Proficiency Exam on Learning Central in order to get access to the system

BAR access roles:

Department General Inquiry Department Budget Developer Department Salary Planner Request only highest level organization code – workflow recognizes org hierarchies

**Changed departments since last budget process**? Be sure to update your BAR Organization security

## **BUDGET DEVELOPMENT**

| U back to<br>Finance Tab                                                                                                    | e-m              | ail calendar | groups | ogout logout | 🦿<br>help |
|----------------------------------------------------------------------------------------------------|------------------|--------------|--------|--------------|-----------|
| Student Employee Paymer Finance                                                                                                    |                  |              |        |              |           |
| Search Go                                                                                                    | ETURN TO M       | AIN MENU     | SITE M | AP HELF      | )         |
| The University of New Mexico<br>LoboWeb                                                                                                    |                  |              |        |              |           |
| Finance Menu                                                                                                    |                  |              |        |              |           |
| Operating Ledger Queries<br>Review revenue and expense information by account or organization.                                                                                   |                  |              |        |              | •         |
| Encumbrance Query<br>Review encumbrance information by account.                                                                                                    |                  |              |        |              |           |
| Approve Documents<br>Approve or disapprove financial documents.                                                                                                    |                  |              |        |              |           |
| View Document<br>Review requisitions, purchase orders, invoices, journal vouchers, encumbrances, or direct cash receipts.                                                        |                  |              |        |              |           |
| Journal Voucher Entry                                                                                                    |                  |              |        |              |           |
| Budget Planner Menu<br>Update or review Budget Preslopment phase information, Manage phase organization locks, View Budget Development report, or Update or review Salary Planne | r scenario infor | mation.      |        |              |           |
|                                                                                                    |                  |              |        |              |           |
|                                                                                                    |                  |              |        |              |           |
| <ul> <li>GO TO THE "FINANCE" TAB IN LOBOWEB AND CLI<br/>PLANNER MENU.</li> </ul>                                                                                                 | CK O             | NB           | UD(    | GET          |           |

L.

18

## BUDGET DEVELOPMENT CREATE BUDGET WORKSHEET

| my UNM                                                                                                    |                 |             |                                                                                                    |             |           |
|----------------------------------------------------------------------------------------------------|-----------------|-------------|----------------------------------------------------------------------------------------------------|-------------|-----------|
| Back to       Finance Tab                                                                                                    | e-ma            | il calendar | and the second second s | ا<br>اogout | 🦿<br>help |
| Student Employee Payment Finance                                                                                                    |                 |             |                                                                                                    |             | _         |
| Search                                                                                                    | RETURN TO FINAN | ICE MENU    | SITE MA                                                                                                    | P HELP      | 2         |
| The University of New Mexico<br>LoboWeb                                                                                               |                 |             |                                                                                                    |             |           |
| Budget Planner Menu                                                                                                    |                 |             |                                                                                                    |             | _         |
| Create Budget Development Query                                                                                                    |                 |             |                                                                                                    |             | •         |
| Create Budget Worksheet                                                                                                    |                 |             |                                                                                                    |             |           |
| Create Projected Actuals Worksheet<br>Create financial projections through current fiscal year end via a projected actuals worksheet. |                 |             |                                                                                                    |             |           |
| Maintain Organization Lock<br>Lock or unlock Budget Development phase organization locks.                                             |                 |             |                                                                                                    |             |           |
| Budget Development Reports Menu<br>View Budget Development reports.                                                                   |                 |             |                                                                                                    |             |           |
| Projected Actuals Reports Menu<br>View Projected Actuals reports.                                                                     |                 |             |                                                                                                    |             |           |
|                                                                                                    |                 |             |                                                                                                    |             | -         |
| FROM THE BUDGET PLANNER MENU CLIC<br>BUDGET WORKSHEET".                                                                               | K ON "          | CRE         | EATI                                                                                                    | Ξ           |           |

1. 3.

# **BUDGET DEVELOPMENT CREATE QUERY**

| Student Employee Payment Finan   |                                                                                               |
|----------------------------------|-----------------------------------------------------------------------------------------------|
| Search Go                        | RETURN                                                                                        |
|                                  |                                                                                               |
| Create Budget Works              | neet                                                                                          |
|                                  |                                                                                               |
| To create a new worksheet, selec | t Create Query. To open a worksheet using an existing template, choose a saved query and sele |
|                                  |                                                                                               |
| Create a New Worksheet Query     | Create Query                                                                                  |
|                                  |                                                                                               |
| Retrieve Existing Worksheet Que  |                                                                                               |
| Saved Query                      | None                                                                                          |
|                                  | Retrieve Query                                                                                |
|                                  |                                                                                               |
|                                  |                                                                                               |
|                                  |                                                                                               |
|                                  |                                                                                               |
|                                  |                                                                                               |
| CLICK ON "CRE.                   | ATE OUERY"                                                                                    |

# **BUDGET DEVELOPMENT**

| Student Employee Payment Finance       |                                                                   |
|----------------------------------------|-------------------------------------------------------------------|
| Search Go                              |                                                                   |
| Create Budget Workshee                 | t                                                                 |
| Select columns to display amounts capt | ured at the time the budget was built from the Operating or Posit |
|                                        |                                                                   |
| Adopted Budget                         |                                                                   |
| Permanent Budget Adjustments           |                                                                   |
| Temporary Adopted                      |                                                                   |
| Temporary Adjustments                  |                                                                   |
| Continue                               |                                                                   |
|                                        |                                                                   |
|                                        |                                                                   |

YOU DO NOT NEED TO SELECT ANY OF THE COLUMNS TO DISPLAY (UNLESS YOU WOULD LIKE TO ADD A DIFFERENT COLUMN VIEW).

## CLICK "CONTINUE".

# **BUDGET DEVELOPMENT**

## Create Budget Worksheet

Chart, Budget ID, Phase, Fund, and Organization are required. Program and Account m Budget Duration (or All), source for Financial Manager (or None), and account types to

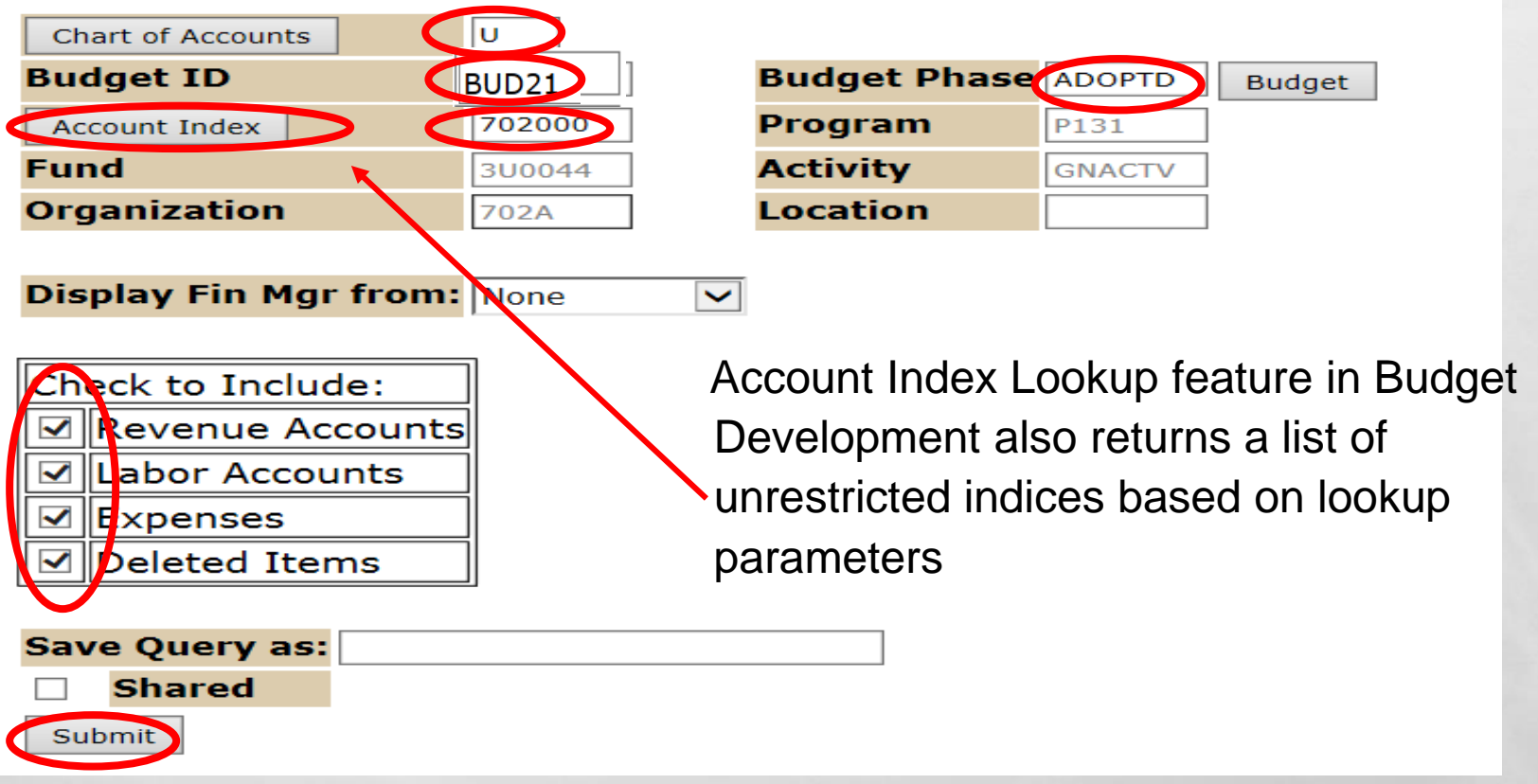

- ENTER "U" FOR THE CHART OF ACCOUNTS, BUDGET ID, BUDGET PHASE, AND ACCOUNT INDEX.
- SELECT TO INCLUDE REVENUE ACCOUNTS, LABOR ACCOUNTS, EXPENSES, AND DELETED ITEMS.
- CLICK "SUBMIT" TWICE.

## **ADD ACCOUNT CODES OR COMMENTS**

ile Edit View Favorites Lools Help

🝦 🥙 Suggested Sites 🔻 🥙 Cisco AnyConnect 🌐 Citrix Access Gateway 🖉 Help - IT Self Service 🖉 Help Desk 🦉 HSLIC 🦉 MyUNM 🦉 UNMH Intranet

🟠 🔻 🔊 👻 🖃 🖶 👻 Page 👻 Safety 👻 Tools 👻

| UNM     |                                    |        |
|---------|------------------------------------|--------|
| Back to | 10 🕰 🧇 🎎                           | 🧳      |
|         | LoboMail UNM Learn Calendar Groups | Logout |

#### Worksheet

| Status | Tex | t Index | Program | Account<br>Type/Code | Title                                  | Base Budget    | Budget Duration<br>Code | Proposed<br>Budget | Change Value | Percent | Cumulative<br>Change | New Budget      | Delete<br>Record |
|--------|-----|---------|---------|----------------------|----------------------------------------|----------------|-------------------------|--------------------|--------------|---------|----------------------|-----------------|------------------|
|        |     |         | P101    |                      | Instruction Unrestricted               |                |                         |                    |              |         |                      |                 |                  |
|        |     |         |         | 5T                   | Intra University Activities            |                |                         |                    |              |         |                      |                 |                  |
| OPAL   | Ν   |         |         | <u>1610</u>          | Allocations SOM Gen                    | (1,548,644.00) | Р                       | (1,548,644.00)     |              |         | 0.00                 | ( 1,548,644.00) |                  |
| OPAL   | N   |         |         | <u>1640</u>          | Allocations Pooled<br>Allocation Gen   | 1,616,275.00   | Р                       | 1,616,275.00       |              |         | 0.00                 | 1,616,275.00    |                  |
| OPAL   | N   |         |         | <u>1660</u>          | Allocations Other Gen                  | 0.00           | Р                       | 0.00               |              |         | 0.00                 | 0.00            |                  |
| OPAL   | N   |         |         | <u>1901</u>          | Budgeted Use of Reserves               | 0.00           | Р                       | 0.00               |              |         | 0.00                 | 0.00            |                  |
|        |     |         |         | 63                   | Operating Expense Labor<br>Contingency |                |                         |                    |              |         |                      |                 |                  |
| OPAL   | Ν   |         |         | 2054                 | Salary Adjustments                     | 67,631.00      | Р                       | 67,631.00          |              |         | 0.00                 | 67,631.00       |                  |
|        |     |         |         | 71                   | Operating Expense Other                |                |                         |                    |              |         |                      |                 |                  |
| OPAL   | N   |         |         | 3100                 | Office Supplies General                | 0.00           | P                       | 0.00               |              |         | 0.00                 | 0.00            |                  |
| OPAL   | N   |         |         | <u>80K0</u>          | Banner Tax                             | 0.00           | Р                       | 0.00               |              |         | 0.00                 | 0.00            |                  |

 $\blacksquare$  New rows may be added within the parameters used to create the worksheet.

Select Calculate to update the worksheet with additions, subtractions, percentage adjustments, deletions.

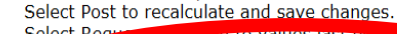

| Sciecce |          |         | s lust posteur  |
|---------|----------|---------|-----------------|
| New Row |          | Account | Proposed Budget |
| 1       | Account1 | 69Y0    | 1000            |
| 2       | Account2 |         |                 |
| 3       | treount3 |         |                 |
|         |          |         |                 |

- Add a new account code and value by entering the information under "New Row".
- Click on the account code to leave a comment, if pertinent.
- If using 20SA or 20FI there must be a comment with 25% details including position, FTE, amount and the initials of the person entering the comment.

Only enter a positive amount in this account code.

## UPDATED NEW ACCOUNT CODE AND DELETE RECORD OPTION

LoboMail UNM Learn Calendar Groups | Logout

Change Value: Percent Calculate Worksheet Status Text Index Title **Budget Duration Proposed** Program Account Base Budget Change Value Percent Cumulative New Budget Delete Code Type/Code Code Budget Change Record 043000 P101 Instruction Unrestricted 5T Intra University Activities OPAL N 1610 Allocations SOM Gen 1,548,644.00)P (1,548,644.00) 0.00 (1,548,644.00) OPAL N 1640 Allocations Pooled 1,616,275.00 P 1,616,275.00 0.00 1,616,275.00 Allocation Gen OPAL N 1660 Allocations Other Gen 0.00P 0.00 0.00 0.00 1901 Budgeted Use of Reserves OPAL N 0.00P 0.00 0.00 0.00 63 Operating Expense Labor Contingency OPAL N 20SA Salary Adjustments 67,631.00 P 67,631.00 0.00 67,631.00 71 Operating Expense Other OPAL N 0.00F 0.00 gomee Supplies General 0.0 NEW 69Y0 Professional Svcs F&A 1,000.00 1,000.00 0.00P 1,000.00 OPAL N 0.00 P 0.00 80K0 Banner Tax 0.00 0.00

ACCOUNT 69Y0 HAS BEEN ADDED IN THE AMOUNT OF \$1,000
 CAN ALSO DELETE ACCOUNT CODE RECORD – SEE COLUMN TO FAR RIGHT

The second second second

L L

| Back to<br>E <b>mployee Life Tab</b> |                     |                     |                 |              |        |            |                   |
|--------------------------------------|---------------------|---------------------|-----------------|--------------|--------|------------|-------------------|
| ۲ A                                  | ccount2             |                     |                 |              |        |            |                   |
| 3 A                                  | ccount3             |                     |                 |              |        |            |                   |
| 4                                    | ccount4             |                     |                 |              |        |            |                   |
| 5                                    |                     |                     |                 |              |        |            |                   |
|                                      | ccount5             |                     |                 |              |        |            |                   |
| _                                    |                     |                     |                 |              |        |            |                   |
| Reque                                | ery                 | Calculate           | Post            |              |        |            |                   |
| Download All                         | Worksheet Columns   | Download Selected V | Norksheet Colum | ns           |        |            |                   |
|                                      |                     |                     |                 |              |        |            |                   |
| Summary To                           | tals                |                     |                 |              |        |            |                   |
| Account Type                         | Account Type Tit    | tle                 | Base Budget     | Proposed Buc | lget I | New Budget | Cumulative Change |
| 5T                                   | Intra University Ad | ctivities           | 67,631.00       | 68,63        | 1.00   | 68,631.00  | 1,000.00          |
| 5                                    | Revenues and Intr   | ra Univ Activities  | 67,631.00       | 68,63        | 1.00   | 68,631.00  | 1,000.00          |
|                                      | 1                   |                     |                 |              |        |            |                   |
| 63                                   | Operating Expense   | e Labor Contingency | 67,631.00       | 67,63        | 1.00   | 67,631.00  | 0.00              |
| 6                                    | Operating Expense   | es-Labor            | 67,631.00       | 67,63        | 1.00   | 67,631.00  | 0.00              |
| 71                                   | Operating Expense   | - Other             | 0.00            | 1.00         | 0.00   | 1,000,00   | 1.000.00          |
| 7                                    | Other Expense       |                     | 0.00            | 1,00         | 0.00   | 1,000.00   | 1,000.00          |
|                                      |                     |                     |                 |              |        |            | · · · ·           |

<u>Return To Top</u>

Net

<u>Return to Index Page</u>

https://appintg.unm.edu/pls/intg/bwfkbwsh.P Budget Worksheet

0.00

0.00

0.00

0.00

 ONCE YOU HAVE MADE THE APPROPRIATE CHANGE(S) AND POSTED THEM, YOU CAN VIEW THE SUMMARY TO SEE IF THE INDEX BALANCES.

## **BUDGETING USE OF RESERVES - 1901**

# SOM Departments should always build to their Target Margins approved by the Dean's Office.

| Account<br>Type/Code | Title                              | Adopted<br>Budget | Permanent<br>Adjustments | Temporary<br>Adopted | Temporary<br>Adjustments | Base<br>Budget | Budget<br>Duration<br>Code | Proposed<br>Budget | Change Value | Percent | Cumulative<br>Change | New<br>Budget | Delete<br>Record |
|----------------------|------------------------------------|-------------------|--------------------------|----------------------|--------------------------|----------------|----------------------------|--------------------|--------------|---------|----------------------|---------------|------------------|
|                      | Non Sponsored<br>Public Service    |                   |                          |                      |                          |                |                            |                    |              |         |                      |               |                  |
| 51                   | Operating<br>Revenues              |                   |                          |                      |                          |                |                            |                    |              |         |                      |               |                  |
| <u>0380</u>          | UNMMG Clinical<br>Sales & Services | 0.00              | 0.00                     | 0.00                 | 0.00                     | 0.00           | P                          | <u>0.00</u>        |              |         | 0.00                 | 0.00          |                  |
| 5T                   | Intra University<br>Activities     |                   |                          |                      |                          |                |                            |                    |              |         |                      |               |                  |
| <u>1901</u>          | Budget d Use of<br>Reserves        | 8,080.00          | 0.00                     | 0.00                 | 0.00                     | 8,080.00       | P                          | 10,000.00          |              |         | 1,920 00             | 10,000.00     |                  |
| 71                   | Operating<br>Expense Other         |                   |                          |                      |                          |                |                            |                    |              |         |                      |               |                  |
| <u>50E0</u>          | Lab Medical<br>Supplies Gen        | 0.00              | 0.00                     | 0.00                 | 0.00                     | 0.00           | P                          | 0.00               |              |         | 0.00                 | 0.00          |                  |
| <u>69Z0</u>          | Other Fofessional                  | 8,000.00          | 0.00                     | 0.00                 | 0.00                     | 8,000.00       | P                          | 10,000.00          |              |         | 2,00 00              | 10,000.00     | $\mathbf{P}$     |
| 8045                 | Interdepartmental<br>Support       | 0.00              | 0.00                     | 0.00                 | 0.00                     | 0.00           | P                          | 0.00               |              |         | 0.00                 | 0.00          |                  |
| <u>80K0</u>          | Banner Tax                         | 80.00             | 0.00                     | 0.00                 | 0.00                     | 80.00          | Р                          | 0.00               |              |         | ( 80.00)             | 0.00          |                  |

Index Must net to \$0

## BUDGETING SURPLUS IN AN INDEX Incorrect way to budget

|          | ypc/couc    |                                     | Budget    | Adjustments | Adopted  | Adjustments | Base<br>Budget | Duration | Budget           | change val | ue Percent | Cumulative<br>Change | Budget   | Record |
|----------|-------------|-------------------------------------|-----------|-------------|----------|-------------|----------------|----------|------------------|------------|------------|----------------------|----------|--------|
| 71       |             | Non Sponsored<br>Public Service     |           | ·           |          | •           |                |          |                  |            | ·          |                      |          |        |
| 5        | 51          | Operating<br>Revenues               |           |             |          |             |                |          |                  |            |            |                      |          |        |
| <b>{</b> | 0380        | UN IMG Clinical<br>Sales & Services | 0.00      | 0.00        | 0.00     | 0.00        | 0.00           | Ρ        | <u>20,000.00</u> |            |            | 20,000.00            | 20,000.0 |        |
| 5        | БТ          | Intra University<br>Activities      |           |             |          |             |                |          |                  |            |            |                      |          |        |
|          | <u>1901</u> | Budgeted Use of<br>Reserves         | 8,080.00  | 0.00        | 0.00     | 0.00        | 8,080.00       | Ρ        | <u>0.00</u>      |            |            | ( 8,080.00)          | 0.0      | D 🗆    |
| 7        | 71          | Operating<br>Expense Other          |           |             | -        |             |                |          |                  | -          |            |                      |          |        |
|          | <u>50E0</u> | Lab Medical                         | 0.00      | 0.00        | 0.00     | 0.00        | 0.00           | Ρ        | 0.00             |            |            | 0.00                 | 0.0      |        |
|          | <u>69Z0</u> | Other Professional<br>Services Gen  | 8,000.00  | 0.00        | 0.00     | 0.00        | 8,000.00       | Ρ        | 10,000.00        |            |            | 2,000.00             | 10,000.0 |        |
|          | <u>8045</u> | Interdepartmental<br>Support        | 0.00      | 0.00        | 0.00     | 0.00        | 0.00           | Ρ        | 0.00             |            |            | 0.00                 | 0.0      |        |
|          | <u>80K0</u> | Banner Tax                          | 80.00     | 0.00        | 0.00     | 0.00        | 80.00          | Р        | 0.00             |            |            | ( 80.00)             | 0.0      | 0      |
| Sum      | nmary Tot   | als                                 |           |             |          |             |                |          |                  |            |            |                      |          |        |
| Acco     | ount Type   | Account Type Ti                     | tle       | Base        | Budget P | roposed Bud | get New        | Budget   | Cumulativ        | ve Change  |            |                      |          |        |
| 51       |             | Operating Revenu                    | les       |             | 0.00     | 20,000      | 0.00 2         | 0,000.00 |                  | 20,000.00  |            |                      |          |        |
| 5T       |             | Intra University A                  | ctivities |             | 8,080.00 | (           | 0.00           | 0.00     | (                | 8,080.00)  |            |                      |          | 100    |
|          | 50          | Revenues and Int                    | ra Univ A | ctivities   | 8,080.00 | 20,000      | 0.00 2         | 0,000.00 |                  | 11,920.00  |            |                      |          |        |
| 71       |             | Operating Expens                    | e Other   |             | 8,080.00 | 10,000      | 0.00 1         | 0,000.00 |                  | 1,920.00   |            |                      |          |        |
|          | 70          | Other Expense                       |           |             | 8,080.00 | 10,000      | ).00 1         | 0,000.00 |                  | 1,920.00   |            |                      |          |        |

## This example creates an Index Out of Balance

10,000.00

10,000.00

10.000.00

0.00

Net

1

## 

| ram | Account<br>Type/Code | Title                               | Adopted<br>Budget | Permanent<br>Adjustments | Temporary<br>Adopted | Temporary<br>Adjustments | Base<br>Budget | Budget<br>Duration<br>Code | Proposed<br>Budget  | Change Value | Percent | Cumulative<br>Change | New Budget  | Dele<br>Reco |
|-----|----------------------|-------------------------------------|-------------------|--------------------------|----------------------|--------------------------|----------------|----------------------------|---------------------|--------------|---------|----------------------|-------------|--------------|
|     |                      | Non Sponsored<br>Public Service     |                   |                          |                      |                          |                |                            |                     |              |         |                      |             |              |
|     | 51                   | Operating<br>Reachues               |                   |                          |                      |                          |                |                            |                     |              |         |                      |             |              |
| -   | <u>0380</u>          | UNMMC Clinical<br>Salect & Services | 0.00              | 0.00                     | 0.00                 | 0.00                     | 0.00           | Ρ                          | 20,000.00           |              |         | 20,000.00            | 20,000.00   |              |
|     | 5T                   | Intra University                    |                   |                          |                      |                          |                |                            |                     |              |         |                      |             |              |
| -   | <u>1901</u>          | Budget d Use of<br>Reserves         | 8,080.00          | 0.00                     | 0.00                 | 0.00                     | 8,080.00       | Ρ                          | <u>( 10,000.00)</u> |              |         | (18,080.0            | (10,000.00) |              |
|     | 71                   | Operating<br>Expense Other          |                   |                          |                      |                          |                |                            |                     |              |         |                      |             |              |
|     | <u>50E0</u>          | Lab Medical                         | 0.00              | 0.00                     | 0.00                 | 0.00                     | 0.00           | Ρ                          | 0.00                |              |         | 0.00                 | 0.00        |              |
| 9   | <u>69Z0</u>          | Other professional<br>Services Gen  | 8,000.00          | 0.00                     | 0.00                 | 0.00                     | 8,000.00       | Ρ                          | 10,000.00           |              |         | 2,000.               | 10,000.00   |              |
|     | 8045                 | Interdepartmental<br>Support        | 0.00              | 0.00                     | 0.00                 | 0.00                     | 0.00           | Ρ                          | 0.00                |              |         | 0.00                 | 0.00        |              |
|     | <u>80K0</u>          | Banner Tax                          | 80.00             | 0.00                     | 0.00                 | 0.00                     | 80.00          | Р                          | 0.00                |              |         | ( 80.00)             | 0.00        |              |

This index

is in balance

| Summary Tota | ummary Totals                             |             |                 |             |                          |  |  |  |  |  |  |  |  |
|--------------|-------------------------------------------|-------------|-----------------|-------------|--------------------------|--|--|--|--|--|--|--|--|
| Account Type | Account Type Title                        | Base Budget | Proposed Budget | New Budget  | <b>Cumulative Change</b> |  |  |  |  |  |  |  |  |
| 51           | Operating Revenues                        | 0.00        | 20,000.00       | 20,000.00   | 20,000.00                |  |  |  |  |  |  |  |  |
| 5T           | Intra University Activities               | 8,080.00    | (10,000.00)     | (10,000.00) | (18,080.00)              |  |  |  |  |  |  |  |  |
| 50           | <b>Revenues and Intra Univ Activities</b> | 8,080.00    | 10,000.00       | 10,000.00   | 1,920.00                 |  |  |  |  |  |  |  |  |
|              |                                           |             |                 |             |                          |  |  |  |  |  |  |  |  |
| 71           | Operating Expense Other                   | 8,080.00    | 10,000.00       | 10,000.00   | 1,920.00                 |  |  |  |  |  |  |  |  |
| 70           | Other Free                                | 0,000.00    |                 | 10.000.00   | 1,920.00                 |  |  |  |  |  |  |  |  |
|              |                                           |             |                 |             |                          |  |  |  |  |  |  |  |  |
| Net          |                                           | 0.00        | 0.00            | 0.00        | 0.00                     |  |  |  |  |  |  |  |  |

L St.

Budgeting a Negative Amount to 1901 creates a surplus in this index.

## **BUDGET DEVELOPMENT REPORTS**

Student Employee Payment Finance Search Go The University of New Mexico **LoboWeb** Budget Planner Menu Create Budget Development Query Review Budget Development phase information by account or organization. Create Budget Worksheet Update Budget Development phase information via a budget worksheet. Create Projected Actuals Worksheet Create financial projections through current fiscal year end via a projected actual Maintain Organization Lock t phase organization locks. Budget Development Reports Menu **Projected Actuals Reports Menu** View Projected Actuals reports.

CLICK ON THE "BUDGET DEVELOPMENT REPORTS MENU"

## **BUDGET DEVELOPMENT REPORTS (CONT.)**

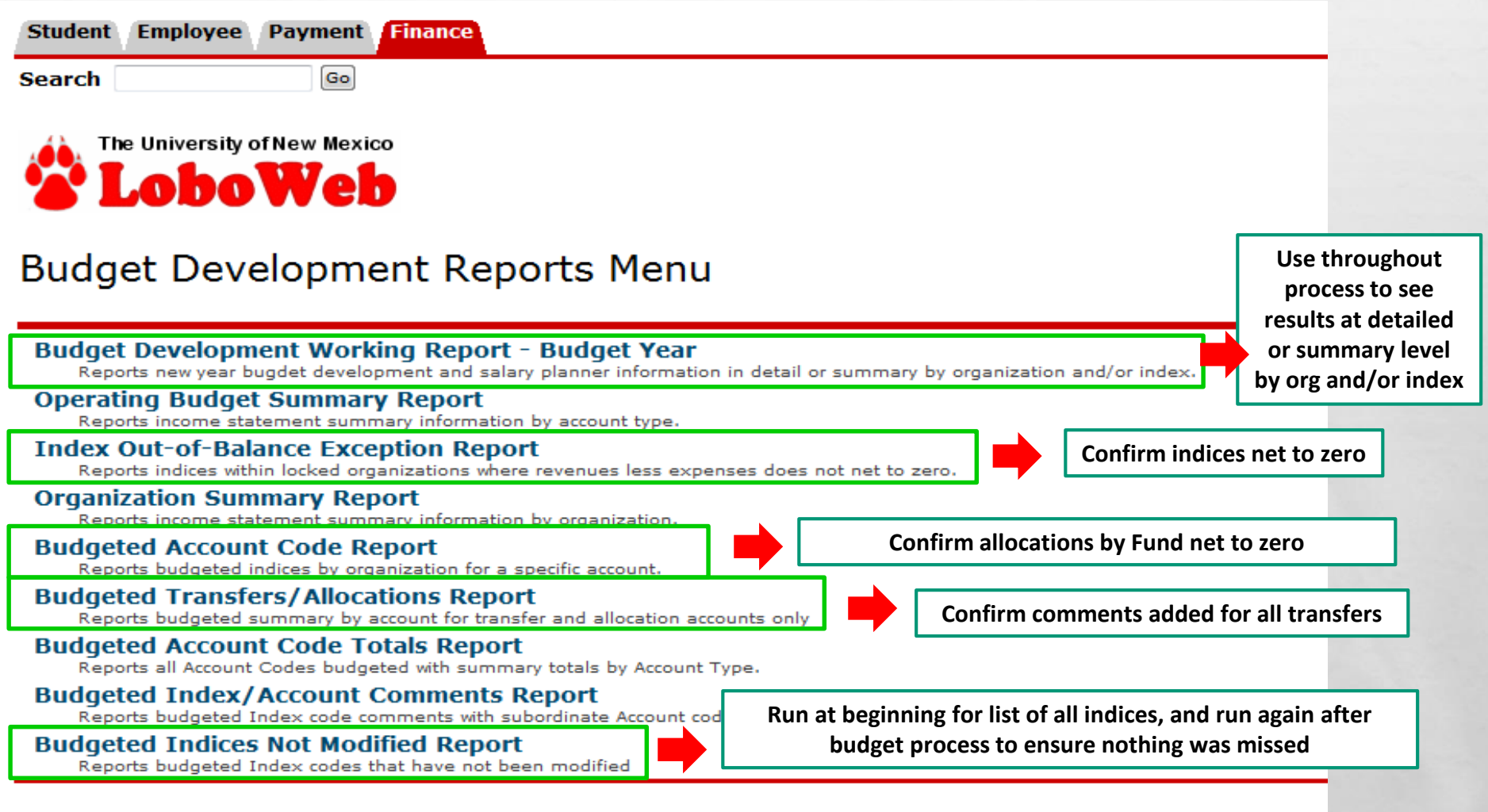

[ Operating Ledger Queries | Encumbrance Query | Approve Documents | View Docur

RELEASE: 8.5

## Budget Development Reports Working Report

## Budget Development Reports Menu

#### Budget Development Working Report - Budget Year

nots new year bugdet development and salary planner information in detail or summary by organization and/or index.

#### **Operating Budget Summary Report**

Reports income statement summary information by account type.

#### Index Out-of-Balance Exception Report

Reports indices within locked organizations where revenues less expenses does not net to zero.

#### Organization Summary Report

Reports income statement summary information by organization.

#### **Budgeted Account Code Report**

Reports budgeted indices by organization for a specific account.

#### Budgeted Transfers/Allocations Report

Reports budgeted summary by account for transfer and allocation accounts only

#### **Budgeted Account Code Totals Report**

Reports all Account Codes budgeted with summary totals by Account Type.

#### Budgeted Index/Account Comments Report

Reports budgeted Index code comments with subordinate Account code comments

#### **Budgeted Indices Not Modified Report**

Reports budgeted Index codes that have not been modified
## **BUDGET PLANNER REPORTS WORKING REPORTS**

#### Budget Development Working Report - Budget Year

|                                  | 1 - Revenue and Expense Summary by Organization   |
|----------------------------------|---------------------------------------------------|
|                                  | 2 - Revenue and Expense Breakdown by Organization |
|                                  | 3 - Line Item Detail by Organization              |
|                                  | 4 - Index Detail Without Position Detail          |
| Chart of Accounts U Detail Level | 5 - Index Detail With Position Detail             |
|                                  | 6 - Index Summary                                 |

| Budget ID         | BUD21  | Budget Phase | ADOPTD | Budget |
|-------------------|--------|--------------|--------|--------|
| Account Index     | 238954 | ]            |        |        |
| Organization      |        | ]            |        |        |
| Fund Type Level 2 |        |              |        |        |
| Fund              |        | ]            |        |        |
| Program           |        | ]            |        |        |
|                   |        |              |        |        |
| Submit            |        |              |        |        |

 ENTER THE APPROPRIATE INFORMATION IN CHART OF ACCOUNTS, BUDGET ID, BUDGET PHASE, AND ACCOUNT INDEX.
CLICK "SUBMIT" TO VIEW THE REPORT

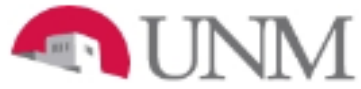

#### UNIVERSITY OF NEW MEXICO BUDGET WORKING REPORT for 2020-2021

Executive Level: AF VP Health Sciences Center Organization: 523A SOM Surgery

Fund Type Level 2:

| Fund:<br>Program:                      |                      |                | Appt<br>Percent | Hiring<br>Orgn     | FY 2019-2020<br>Budget | Budgeted<br>FTE |
|----------------------------------------|----------------------|----------------|-----------------|--------------------|------------------------|-----------------|
| 523H0                                  | Surgery Cardio       |                |                 |                    |                        |                 |
| Index:                                 | 523007 Cardio-Thora  | acic I&G       |                 |                    |                        |                 |
| Alloc                                  | ations               |                |                 |                    |                        |                 |
| 1640 Allocations Pooled Allocation Gen |                      |                |                 | 121,604            |                        |                 |
|                                        |                      |                |                 | Revenue Total:     | 121,604                |                 |
| Labo                                   | r Expense            |                |                 |                    |                        |                 |
| 2000                                   | ) Faculty Salary De  | tail Gen       |                 |                    | 47,441                 | 1.05            |
| -                                      | - Vacant Position    | FY0103         | 100 %           | 523H               | 33,736                 | 1.00            |
| -                                      |                      | FY0269         | 100 %           | 523H               | 13,705                 | 0.05            |
| 2060                                   | ) Support Staff Sala | ary Detail Gen |                 |                    | 74,125                 | 1.98            |
|                                        |                      | S04498         | 100 %           | 523H               | 32,109                 | 0.98            |
|                                        |                      | S04877         | 100 %           | 523H               | 42,016                 | 1.00            |
| Other                                  | r Expense            |                |                 |                    |                        |                 |
| 3100                                   | Office Supplies G    | eneral         |                 |                    | 38                     |                 |
|                                        |                      |                |                 | Expenditure Total: | 121,604                |                 |
|                                        |                      |                |                 | 523007 Net:        | 0                      |                 |

## Budget Development Reports Operating Budget Summary LoboWeb

### Budget Development Reports Menu

#### Budget Development Working Report - Budget Year

Reports new year bugdet development and salary planner information in detail or summary by organization and/or index.

Operating Budget Summary Report

ports income statement summary information by councilype.

#### Index Out-of-Balance Exception Report

Reports indices within locked organizations where revenues less expenses does not net to zero.

#### **Organization Summary Report**

Reports income statement summary information by organization.

#### Budgeted Account Code Report

Reports budgeted indices by organization for a specific account.

#### Budgeted Transfers/Allocations Report

Reports budgeted summary by account for transfer and allocation accounts only

#### **Budgeted Account Code Totals Report**

Reports all Account Codes budgeted with summary totals by Account Type.

#### Budgeted Index/Account Comments Report

Reports budgeted Index code comments with subordinate Account code comments

#### **Budgeted Indices Not Modified Report**

Reports budgeted Index codes that have not been modified

## **OPERATING** BUDGET **SUMMARY NO APPROVED USE OF** RESERVE

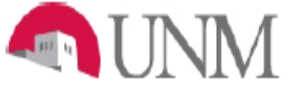

UNIVERSITY OF NEW MEXICO OPERATING BUDGET SUMMARY for 2020-2021 Organization: 762A SOM Institute for Ethics Fund: ; Fund Type Level 2: Program:

| REVENUES                       |           |
|--------------------------------|-----------|
| Instruction and General        | \$59,483  |
| UNM Hospital Funding           | \$50,275  |
| Sales and Service              | \$6,100   |
| Other Revenues                 | \$13,230  |
| Allocations and Transfers, net | \$180,271 |
| Total REVENUES                 | \$309,359 |
| EXPENSES                       |           |
| Compensation Costs             |           |
| Faculty Salary Detail          | \$115,113 |
| Other Salaries                 | \$110,487 |
| Payroll Benefits               | \$21,318  |
| Total Compensation Costs       | \$246,918 |
| Non-Salary Expenses            |           |
| Supplies                       | \$14,700  |
| Travel                         | \$10,694  |
| Communication Charges          | \$3,516   |
| Services                       | \$22,035  |
| Plant Maintenance              | \$3,950   |
| Other Expense                  | \$7,028   |
| Banner Tax                     | \$518     |
| Total Non-Salary Expenses      | \$62,441  |
| Total EXPENSES                 | \$309,359 |
| NET MARGIN                     | \$0       |
| Budgeted Use of Reserves       | \$0       |
| NET RESERVES                   | \$0       |
|                                |           |

## **OPERATING** BUDGET **SUMMARY** WITH APPROVED USE OF RESERVE

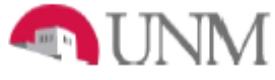

UNIVERSITY OF NEW MEXICO OPERATING BUDGET SUMMARY for Organization: 794A Obstetrics Gyne Fund: ; Fund Type Level 2: Program:

#### REVENUES

| Instruction and General<br>UNMMG Revenues<br>UNM Hospital Funding<br>CRTC Patient Rev Net of Allowance<br>Other Patient Service<br>Grant and Contract Revenues<br>F and A Return<br>Sales and Service<br>Other Revenues<br>Allocations and Transfers, net                      | \$1,656,035<br>\$6,523,903<br>\$1,369,709<br>\$164,965<br>\$680,093<br>\$70,371<br>\$24,935<br>\$2,000<br>(\$331,292)<br>\$86,071                                                              |
|----------------------------------------------------------------------------------------------------|----------------------------------------------------------------------------------------------------|
| Total REVENUES                                                                                                    | \$10,246,790                                                                                                    |
| EXPENSES                                                                                                    |                                                                                                    |
| Compensation Costs<br>Faculty Salary Detail<br>Faculty Incentive<br>Salary Adjustments<br>Other Salaries<br>Payroll Benefits<br>Total Compensation Costs                                                                                                    | \$4,498,037<br>\$468,842<br>\$338,388<br>\$2,591,863<br>\$1,562,550<br><b>\$9,459,680</b>                                                                                                    |
| Non-Salary Expenses                                                                                                    |                                                                                                    |
| Supplies<br>Travel<br>Student Costs<br>Research Costs<br>Communication Charges<br>Services<br>Plant Maintenance<br>Patient Care Expense<br>Other Expense<br>F and A Expense<br>Banner Tax<br>Capital Expenditures<br>Total Non-Salary Expenses<br>Total EXPENSES<br>NET MARGIN | \$326,324<br>\$198,064<br>\$2,300<br>\$40,055<br>\$51,000<br>\$154,535<br>\$48,820<br>\$9,950<br>\$48,133<br>\$4,819<br>\$9,424<br>\$30,686<br><b>\$924,110</b><br>\$10,383,790<br>(\$137,000) |
| Budgeted Use of Reserves                                                                                                    | \$137.000                                                                                                    |
| NET RESERVES                                                                                                    | \$0                                                                                                    |

# THANK YOU!